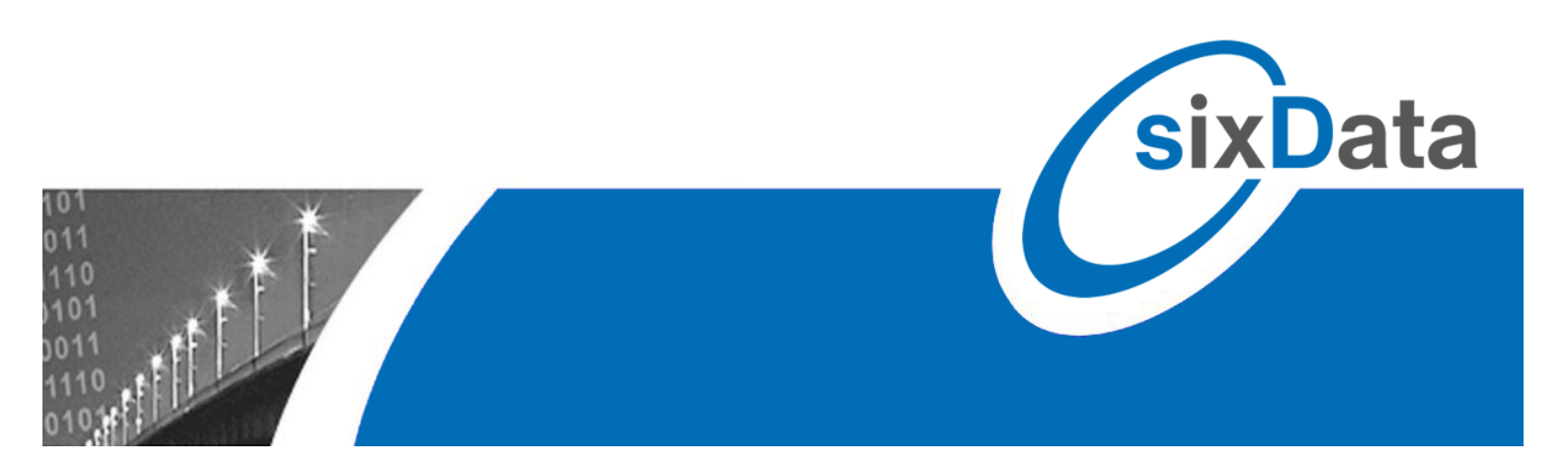

Informativ sein mit ...

luxData.web

# luxData.mobileWeb

Webbasierte Auskunftslösung und Störungserfassung für verschiedenste Objekte (Lichtpunkte, Lichtsignalanlagen, Ladestationen etc.)

Zusätzliche Option für Instandhaltungsarbeiten (Vorgänge und Komponenten bearbeiten)

| A Start 🖌 Instandhaltung - 🛞 Stammdaten - 🕘 GIS                     | 1             | Koenig - 😗 🖉 🖉 Koenig -                           |
|---------------------------------------------------------------------|---------------|---------------------------------------------------|
|                                                                     | 0 🗬           | 🚔 🖸 C 🔍 DETAILS                                   |
| Suche Q- www                                                        |               | Anzahl: 1 🔷                                       |
| H ZURÜCK C C C C C C C C C C C C C C C C C C                        | 111 06161     |                                                   |
| ABachham Q &- wr                                                    | 0 F-          | <b>&amp;.</b> - 8 -                               |
| A Bernau Am Chiermane Q & -                                         | +             | Schaltschrank                                     |
| A Bichet Q &                                                        | Nummer        |                                                   |
| Ernsdorf Q & -                                                      | Ort           | Leuchten (1)                                      |
| Greinharting Q &                                                    | Strasse       | Wannen (0)                                        |
|                                                                     | Hausnummer    | Sonstige Materialien (0)                          |
| Hitterkirchen Q & -                                                 | Info Masten   | 1 x Aluminium konisch 6m,                         |
|                                                                     |               | Farbe: , Montage: 16.01.1992,<br>Manschette:      |
|                                                                     | Info Ausleger |                                                   |
|                                                                     | Info Leuchten | 1 x Laterne, Lichtpunkthoehe:                     |
|                                                                     |               | 0, Hersteller: , Montage:<br>16.01.1992. Baujahr: |
|                                                                     |               | 01.01.1900                                        |
|                                                                     | Info Wannen   |                                                   |
|                                                                     | Info Lampen   | 1 x TC-LEL / 80 W / 6500 lm /                     |
|                                                                     |               | Anschlusswert: 82.4W,                             |
|                                                                     |               | Schaltprogramm:<br>Schaltprogramm Ganznacht       |
|                                                                     | Montage       | 16. Januar 1992 00:00                             |
| Westerham Q &-                                                      | Demontage     |                                                   |
|                                                                     | Dienstleister | Elektro SD                                        |
|                                                                     | Kostenträger  | Gemeinde Prien                                    |
|                                                                     | Eigentümer    | Gemeinde Prien                                    |
|                                                                     | Netzbetreiber | SuperStrom AG                                     |
| × SCHLIESSEN                                                        |               | × SCHLIESSEN                                      |
| 🗢 Version: 2.2.1.0 🖿 Mandant: luxData Demo Prien Bernau 💻 Deutsch 🗚 | (             | uxData.web © 2016 - sixData GmbH                  |

sixData GmbH • info@sixdata.de • www.sixdata.de • Gesellschaftssitz: Prien • Amtsgericht Traunstein HRB 14666 Geschäftsführer: Armin Mühlberger, Christian Lindl, Ralf Fürst • Copyright sixData GmbH • Alle Rechte vorbehalten.

## Problemstellung

In Fällen, in denen die Objekte wie z.B. Straßenbeleuchtung, Lichtsignalanlagen, Ladestationen usw. von externen Betreibern und nicht von der Kommune oder dem Eigentümer selbst verantwortet wird, tritt oft das Problem der Datenbereitstellung auf. IuxData.web bietet internen wie externen Anwendern einen einfachen Zugriff auf freigegebenen Daten.

Betreiber dieser Objekte müssen oft Rede und Antwort zu folgenden Themen stehen:

- Wie sieht der Umfang des Datenbestandes aus?
- Wie schnell wurden Störungen behoben?
- Wurde der letzte Wartungszyklus schon abgeschlossen?
- Kann man die Objekte in einem GIS sehen?
- etc.

Eine Anbindung des Kunden an das firmeneigene Netzwerk ist oft entweder aus Sicherheitsgründen unerwünscht oder sehr aufwändig. Auch das Bereitstellen der ganzen luxData-Datenbank für Kunden ist oft problematisch da dieser meist nicht alle Daten sehen soll.

#### **Die Lösung:**

Für diese Zwecke wurde **luxData.web** entwickelt. Ein webbasiertes Portal das internen sowie externen Anwendern einen einfachen Zugriff auf freigegebene Daten und GIS-Informationen ermöglicht. Zusätzlich besteht die Möglichkeit, benutzerfreundliche Auswertungen von Stamm- und Instandhaltungsdaten zu erstellen. Bei Bedarf können mit luxData.web auch direkt Störungen im System erfasst werden.

#### Benutzerverwaltung

Die Benutzerverwaltung erfolgt wie gewohnt innerhalb von luxData. Optional kann auch die Authentifizierung über zentrale Verzeichnisdienste wie Active Directory erfolgen. Vorfilter und Berechtigungen aus luxData werden automatisch umgesetzt. Benutzer- und Gruppenspezifische Berechtigungen bis auf Feldebene sind möglich.

Für Betreiber, welche die Daten mehrerer Kunden innerhalb von einer luxData-Datenbank pflegen, gibt es die Möglichkeit, Benutzer und Gruppen auf individuelle Orte festzulegen.

Auch eine Filterung über Kostenträger oder Eigentümer ist möglich. Damit sieht der kommunale oder auch gewerbliche Kunde ausschließlich jene Daten für die er die Berechtigung erhalten hat.

#### luxData.web individualisieren (siehe Seite 14)

Die Standardversion von luxData.web ist in deutscher Sprache entwickelt. Es ist aber kein Problem, Ihnen luxData.web in anderen Sprachen bereitzustellen.

Außerdem ist es möglich, das Layout von luxData.web Ihren Bedürfnissen bzw. Wünschen anzupassen. Wir können luxData.web optisch nach ihrer Corporate Identity und mit Ihren Farben und Fonts gestalten, was vor allem bei kommunale Kunden oder Partnern Kontinuität schafft und die Bindung zu Ihrem Unternehmen bzw. Stadt verstärkt.

#### Erweiterungslizenz für Instandhaltungsarbeiten

Für Straßenbeleuchtung, Lichtsignalanlagen und z.B. Ladestationen müssen Instandhaltungsarbeiten erledigt werden. Dafür sind Monteure zuständig, die mit mobilen Geräten ausgestattet sind. Einige Monteur benutzen Windows-Geräte, andere Android-Geräte, aber eigentlich soll in Zukunft komplett auf iOS umgestiegen werden? Um in der Geräteauswahl flexibel zu sein und Instandhaltungsarbeiten auf jedem Gerät, unabhängig vom Betriebssystem, erledigen zu können, existiert **IuxData.mobileWeb**.

Eigenschaften von luxData.mobileWeb:

- Monteur muss mit Gerät immer online sein
- Funktioniert auf jeder Geräteart mittels Browser
- Keine Synchronisierung notwendig
- Änderungen werden sofort gespeichert und sind für den User direkt nach Anmeldung sichtbar

luxData.mobileWeb ist eine Lizenzerweiterung von luxData.web. Das bedeutet luxData.web läuft ohne luxData.mobileWeb, luxData.mobileWeb aber nicht ohne luxData.web.

Mehr Informationen darüber, wie die Instandhaltung mittels luxData.mobileWeb erledigt wird, finden Sie auf den Seiten 7 und 8.

#### Wechsel von luxData.mobile/luxData.mobileApp

Instandhaltungsarbeiten können mit luxData.mobile (Windows), luxData.mobileApp (Android und iOS) oder jetzt mit luxData.mobileWeb (Browser) erledigt werden.

Sollten Sie bereits mit luxData.mobile bzw. luxData.mobileApp arbeiten, ihren Monteuren aber lieber die Arbeit mit luxData.mobileWeb, unabhängig vom Betriebssystem, ermöglichen, ist ein Wechsel jederzeit möglich. Melden Sie sich einfach bei uns.

# luxData.web

#### Anmeldeseite

|                       | Anmeldung              |
|-----------------------|------------------------|
| Mandant: luxData Demo | Prien Bernau           |
| Benutzer-Konto        |                        |
| Benutzer*             | Benutzer               |
| Passwort*             | Passwort               |
|                       | Passwort vergessen?    |
|                       | ► ANMELDEN             |
| Si                    | e haben keinen Zugang? |

Sofern Sie Ihren korrekten Benutzername und Passwort vorliegen haben, tragen Sie diese hier ein und gelangen direkt zu luxData.web. Sollten Sie Ihr Passwort vergessen oder verloren haben, gibt es in luxData.web die Möglichkeit sich ein neues zukommen zu lassen. Hierfür klicken Sie auf "Passwort vergessen?" und Sie gelangen auf folgende Seite:

| Passwort vergessen?  |                     |  |  |  |  |  |  |
|----------------------|---------------------|--|--|--|--|--|--|
| Geben Sie Ihre I     | E-Mail-Adresse ein  |  |  |  |  |  |  |
| E-Mail*              | E-Mail              |  |  |  |  |  |  |
| Sicherheitsrechnung* | Sicherheitsrechnung |  |  |  |  |  |  |
|                      |                     |  |  |  |  |  |  |

|                | Registrieren   |
|----------------|----------------|
| Neues Konto er | stellen        |
| Adress-Nummer* | Adress-Nummer  |
| Organisation   | Organisation   |
| Name*          | Name           |
| E-Mail*        | E-Mail         |
| Telefon*       | Telefon        |
|                | ANFRAGE SENDEN |

Hier tragen Sie Ihre E-Mail-Adresse und das Ergebnis der Sicherheitsrechnung ein, anschließend klicken Sie auf "Link senden". Nach wenigen Minuten wird Ihnen ein neues Passwort gesendet. Beim erstmaligen Anmelden mit diesem Passwort, werden Sie aufgefordert das Passwort zu ändern.

#### Option "Sie haben keinen Zugang?" für Betreiber von mehreren Gemeinden

Einige unserer großen Kunden betreiben die Straßenbeleuchtung bzw. Lichtsignalanlagen oder Ladestationen für mehrere Gemeinden. Diese Gemeinden haben wiederum viele Mitarbeiter, welche gerne einen Einblick in luxData.web erlangen würden. Aus diesem Grund, existiert auf Wunsch, die Registrierungsmöglichkeit für luxData.web. Hierbei sendet eine Person der zu verwaltenden Gemeinde, direkt an den Betreiber von luxData.web, eine Anfrage. Anschließend wird geprüft ob und welche Ansichten freigeschaltet werden.

#### **Konfigurierbares Dashboard**

Nachdem Sie sich erfolgreich in luxData.web eingeloggt haben, erreichen Sie das Dashboard. Innerhalb des Dashboards finden Sie diverse Informationen, Übersichten und grafische Darstellungen bzw. Auswertungen. Das Dashboard ist innerhalb von luxData konfigurierbar. Dies bedeutet, Sie können entscheiden, welche Informationen Sie auf den ersten Blick sehen wollen. Das Dashboard liefert unter anderem eine schnelle Übersicht bzgl. Anlagenbestand sowie offener Störungen für Sie bzw. Ihre Kunden. So sehen Sie bereits beim Einloggen, ob sich z.B. die Störungsbehebungsdauer innerhalb der letzten Wochen verbessert hat oder nicht. Sofern Sie Daten z.B. innerhalb der Störungen ändern, werden diese in die Übersicht bzw. Auswertung im Dashboard übertragen und beim nächsten Einloggen finden Sie die aktualisierten Daten vor.

Admins können sich auf dem Dashboard auch Informationen zu den Log-Einträgen (Login Zeitpunkte) bzw. Job-Einträgen (Welche asynchrone Abarbeitung von Aufgaben steht noch aus?) auflisten lassen.

Außerdem stellt Ihnen das Dashboard einen Schnellzugriff zur Verfügung, mittels dessen Sie direkt auf z.B. offene Störungen, offene Vorgänge usw. gelangen ohne sich erst dahin navigieren zu müssen.

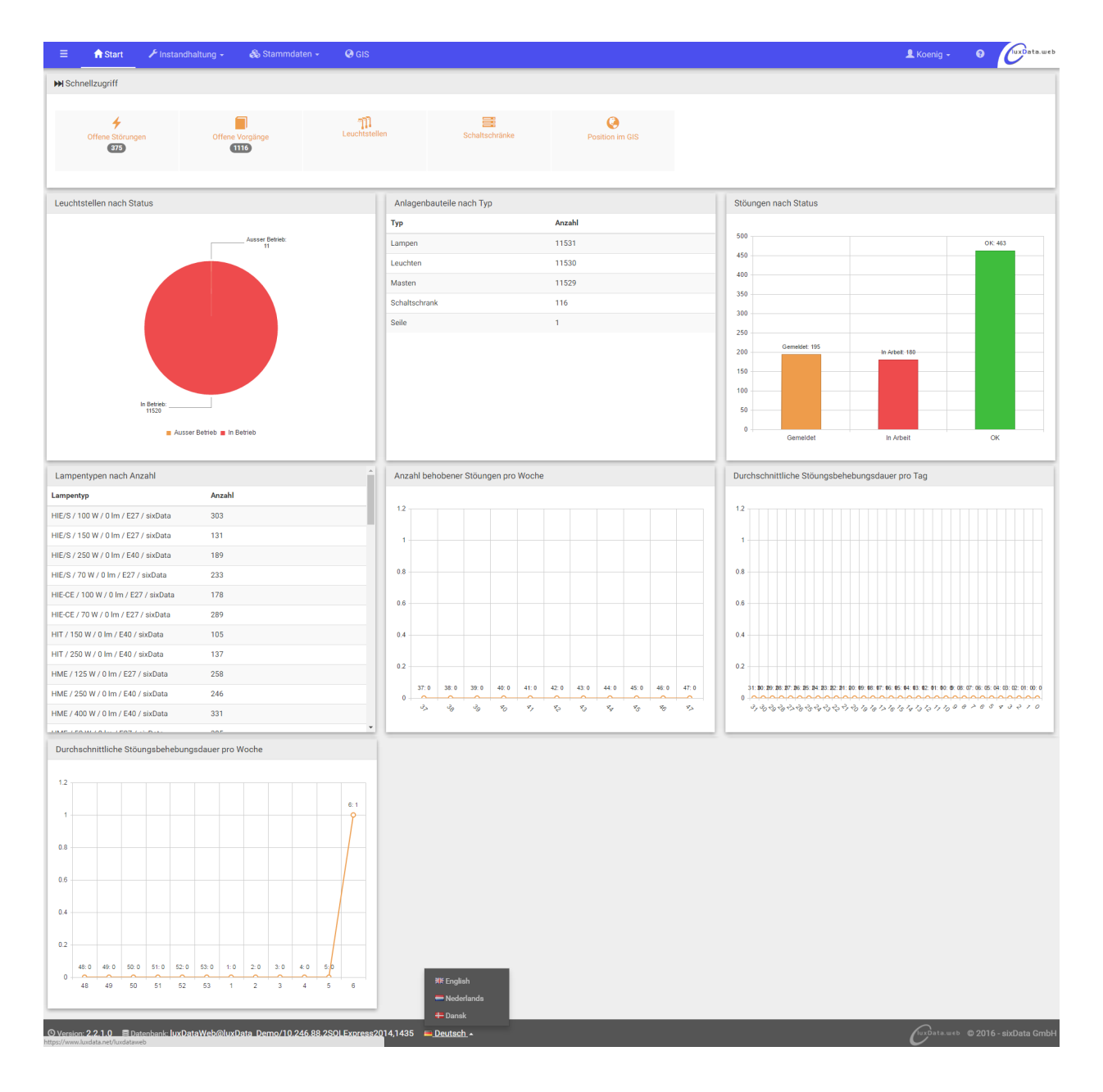

#### Instandhaltung - Störungen

Die in luxData hinterlegten Störungen werden in luxData.web in einer Tabelle (Grid) dargestellt. Hierbei ist es möglich, die Störungen nach jedem Feld zu sortieren bzw. filtern und den Spaltenaufbau in luxData zu konfigurieren. Dadurch ermöglichen Sie sich bzw. Ihrem Kunden eine einfache Übersicht über den aktuellen Störzustand des Beleuchtungsbestandes. Eine Darstellung der vorhandenen Störungen (aller oder ausgewählter) im GIS ist möglich.

Sofern es die Rechtevergabe erlaubt, können Sie in luxData.web Störungen bearbeiten, löschen, neue Störungen anlegen und/oder Details zur Störung anzeigen. Außerdem ist es möglich, einer Störung Dokumente wie z.B. Fotos anzuhängen. In der Detailansicht jeder Störung werden existierende Vorgänge angezeigt und können, sofern es die Rechtevergabe erlaubt, eingesehen und bearbeitet werden.

| A       A       A       A       A       B       0       06.07         A       A       A       B       0       06.07       0       06.07         A       A       A       B       0       10.06       0       0       0.07.06         A       A       A       B       0       10.02       0       0.07.06       0       10.02         A       A       A       B       0       10.02       0       10.02       0       10.02         A       A       A       B       0       10.02       0       10.02       0       10.02       0       10.02       0       10.02       0       10.02       0       10.02       0       10.02       0       10.02       0       10.02       0       10.02       0       10.02       0       10.02       0       10.02       0       10.02       0       10.02       0       10.02       0       10.02       0       10.02       0       10.02       0       10.02       0       10.02       0       10.02       0       10.02       0       10.02       0       10.02       0       10.02       0                                                                                                    | Reality and the second second secon                                                                                                    |                                                                                                    | rt  rt  rt  rt  rt  rt  rt  rt  rt  rt                                                                                                    | Strasse       Strasse       Lechlweg       Rafenauer Weg       Erlbergstraße       An der Prien       Bahnhorfstraße       Stocka       Stocka       Farbing       Chiemseestraße       Hochfellnstraße       Hochfellnstraße       Hochfellnstraße       Hochfellnstraße       Kumpfmühlstraße       Stocka       Rauschbergstraße       Rauschbergstraße       Am Bründl                                                                                                    | Anlage N           Ist gleich           Ist gleich           Beinhaltet           Beinhaltet           Beinhaltet           11378           11374           7062           11280           11281           11283           11283           11280           0928           1374           1374                                                                                                    |                      | Ast steht schief<br>Mast steht schief                               | Status Status Status Gemeldet Gemeldet Gemeldet Gemeldet Gemeldet Gemeldet Gemeldet Gemeldet Gemeldet Gemeldet Gemeldet Gemeldet Gemeldet Gemeldet Gemeldet Gemeldet Gemeldet Gemeldet Gemeldet                                                                                                    | Störungsmelder Störungsmelder Polizei Anwohner Anwohner Polizei Verkehrsteilnehmer |
|----------------------------------------------------------------------------------------------------|----------------------------------------------------------------------------------------------------|----------------------------------------------------------------------------------------------------|----------------------------------------------------------------------------------------------------|----------------------------------------------------------------------------------------------------|----------------------------------------------------------------------------------------------------|----------------------|---------------------------------------------------------------------|----------------------------------------------------------------------------------------------------|------------------------------------------------------------------------------------|
| Image: Sector of the sector of the sector                                                                                                    | Image: Second second second                                                                                                    |                                                                                                    | readorf () () () () () () () () () () () () ()                                                                                                    | Strasse       Eribergstraße       An der Prien       Bahnhofstraße       Stocka       Stocka       Farbing       Chiemseestraße       Hochfellnstraße       Hochfellnstraße       Hochfellnstraße       Kumpfmühlstraße       Stocka       Rauschbergstraße       Kumpfmühlstraße       Stocka       Rauschbergstraße       Am Bründle                                                                                                    | Region         Its qleich           Begiont mt         Begiont           Beinhaltet         Beinhaltet           Beinhaltet         Ital78           11374         1762           10542         11280           11280         11280           04429         08509           9         09928           11374         11374                                                                                                    |                      | Glass gebrochen Glass gebrochen Mast steht schief Mast steht schief | Oktob       OK       Gemeldet       Gemeldet                    | Polizei Polizei Polizei Polizei Polizei                                            |
| Image: A matrix and the second second sec                                                                                                    | Image: Constraint of the sector of the sector of the se                                                                                                    |                                                                                                    | Intedorf<br>Intedorf<br>Irien am Chiemsee<br>Irien am Chiemsee<br>Irien am Chiemsee<br>Ieit<br>Irien am Chiemsee<br>Irien am Chiemsee<br>Ititenkirchen<br>Ititenkirchen<br>Itite                                                                                                    | Lechlweg           Rafenauer Weg           Eribergstraße           An der Prien           Bahnhofstraße           Stocka           Stocka           Farbing           Chiemseestraße           Hochfellnstraße           Hochfellnstraße           Hochfellnstraße           An dries           Trautersdorfer Strr.           Kumpfmühlstraße           Stocka           Rauschbergstraße           Am Gries           Trautersdorfer Strr.           Kumpfmühlstraße           Am Gries           Trautersdorfer Strr.           Kumpfmühlstraße           Am Bründle           Rauschbergstraße | Ist gleich           Ist gleich           Beinhaltet           Beinhaltet           Beinhaltet           I1378           11374           10542           11280           11280           11280           11280           09928           1374           1374           1280           09928           1374                                                                                                    |                      | Glass gebrochen                                                     | OK       Gemeldet       In Arbeit       Gemeldet       Gemeldet | Anwohner<br>Polizei<br>Anwohner<br>Polizei<br>Verkehrsteilnehmer                   |
| Image: A matrix and a matrix and a matrix and matrix and a matrix and a matrix and a matrix                                                                                                    | 2016 12:45     Hacker       2016 10:11     HuberB       2016 10:55     Hacker       2016 10:55     HuberB       2016 10:55     HuberB       2016 10:55     HuberB       2016 10:55     HuberB       2016 10:55     HuberB       2016 10:55     HuberB       2016 10:50     Zentrale       2016 10:51     Zentrale       2016 00:52     Zentrale       2016 00:57     Zentrale       2016 10:27     Zentrale       2016 10:27     Zentrale       2016 10:27     Zentrale       2016 10:27     Zentrale       2016 10:28     Zentrale       2016 10:29     Zentrale       2016 10:29     Zentrale </th <th>E E<br/>P<br/>E<br/>E<br/>E<br/>E<br/>E<br/>E<br/>E<br/>E<br/>E<br/>E<br/>E<br/>E<br/>E<br/>E<br/>E<br/>E<br/>E</th> <th>Insdorf<br/>Tien am Chiemsee<br/>ichet<br/>emau am Chiemsee<br/>eit<br/>cottau<br/>cottau</th> <th>Lechweg<br/>Rafenuer Weg<br/>Erlbergstraße<br/>An der Prien<br/>Bahnhofstraße<br/>Stocka<br/>Stocka<br/>Farbing<br/>Chiemseestraße<br/>Hochfellnstraße<br/>Hochfellnstraße<br/>Am Gries<br/>Trautersdorfer Str<br/>Kumpfmühlstraße<br/>Stocka<br/>Rauschbergstraße<br/>Am Bründl</th> <th>Is ignicit jeich<br/>Ist nicht jeich<br/>Beinhaltet<br/>Beinhaltet<br/>Endet mit<br/>11374<br/>07962<br/>10542<br/>11276<br/>11280<br/>04429<br/>04429<br/>05909<br/>09028<br/>10274<br/>10374<br/>09028<br/>10374<br/>09028<br/>10374<br/>09028<br/>10374<br/>09028<br/>10374<br/>09028<br/>10374<br/>09028<br/>10374<br/>09028<br/>10374<br/>09028<br/>10374<br/>09028<br/>10374<br/>09028<br/>10374<br/>10374<br/>1</th> <th></th> <th>Glass gebrochen</th> <th>OK       Gemeldet       In Arbeit       Gemeldet       Gemeldet       Gemeldet       Gemeldet       Gemeldet       Gemeldet       Gemeldet       Gemeldet       Gemeldet       Gemeldet       Gemeldet       Gemeldet       Gemeldet       Gemeldet       Gemeldet       Gemeldet       Gemeldet       Gemeldet</th> <th>Anwohner Polizei Anwohner Anwohner Polizei Verkehrsteilnehmer</th> | E E<br>P<br>E<br>E<br>E<br>E<br>E<br>E<br>E<br>E<br>E<br>E<br>E<br>E<br>E<br>E<br>E<br>E<br>E                                                                                                   | Insdorf<br>Tien am Chiemsee<br>ichet<br>emau am Chiemsee<br>eit<br>cottau<br>cottau                                                                                                    | Lechweg<br>Rafenuer Weg<br>Erlbergstraße<br>An der Prien<br>Bahnhofstraße<br>Stocka<br>Stocka<br>Farbing<br>Chiemseestraße<br>Hochfellnstraße<br>Hochfellnstraße<br>Am Gries<br>Trautersdorfer Str<br>Kumpfmühlstraße<br>Stocka<br>Rauschbergstraße<br>Am Bründl                                                                                                    | Is ignicit jeich<br>Ist nicht jeich<br>Beinhaltet<br>Beinhaltet<br>Endet mit<br>11374<br>07962<br>10542<br>11276<br>11280<br>04429<br>04429<br>05909<br>09028<br>10274<br>10374<br>09028<br>10374<br>09028<br>10374<br>09028<br>10374<br>09028<br>10374<br>09028<br>10374<br>09028<br>10374<br>09028<br>10374<br>09028<br>10374<br>09028<br>10374<br>09028<br>10374<br>10374<br>1 |                      | Glass gebrochen                                                     | OK       Gemeldet       In Arbeit       Gemeldet       Gemeldet       Gemeldet       Gemeldet       Gemeldet       Gemeldet       Gemeldet       Gemeldet       Gemeldet       Gemeldet       Gemeldet       Gemeldet       Gemeldet       Gemeldet       Gemeldet       Gemeldet       Gemeldet       Gemeldet                               | Anwohner Polizei Anwohner Anwohner Polizei Verkehrsteilnehmer                      |
| Image: Applie and Applies       Image: Applies       Image: Applies                                                                                                    | 2016 10:11     HuberB       2016 10:55     HuberB       2016 10:55     HuberB       2016 10:55     HuberB       2016 00:57     HuberB       2016 10:44     HuberB       2016 10:51     KleinS       2016 10:21     Zentrale       2016 00:57     Zentrale       2016 00:57     Zentrale       2016 00:51     Zentrale       2016 00:52     Zentrale       2016 00:51     Zentrale       2016 00:52     Zentrale       2016 00:51     Zentrale       2016 10:21     Zentrale       2016 00:52     Zentrale       2016 00:52     Zentrale       2016 10:21     Zentrale       2016 00:52     Zentrale       2016 10:21     Zentrale       2016 10:21     Zentrale       2016 10:21     Zentrale       2016 10:21     Zentrale       2016 10:21     Zentrale       2016 10:21     Zentrale       2016 10:21     Zentrale       2016 10:21     Zentrale       2016 10:21     Zentrale       2016 10:21     Zentrale       2016 10:22     Zentrale       2016 10:22     Zentrale       2016 10:22     Zentrale       2016 10:22     Zentra                                                                                                    | P<br>P<br>P<br>P<br>P<br>P<br>P<br>P<br>P<br>P<br>P<br>P<br>P<br>P<br>P<br>P<br>P<br>P<br>P                                                                                                    | Tien am Chiemsee Lichet Lichet Lienau am Chiemsee eit Lichet Lichet Lich                                                                                                    | Rafenauer Weg       Rafenauer Weg       Eribergstraße       An der Prien       Bahnhofstraße       Stocka       Stocka       Farbing       Chiemseestraße       Hochfellnstraße       Hochfellnstraße       Andries       Trautersdorfer Str       Kumpfmühlstraße       Stocka       Rauschbergstraße       Am Bründl                                                                                                    | Beginnt → L           Beinhaltz → L           Beinhaltz → L           Beinhaltz → L           Beinhaltz → L           11374           11374           07062           10542           11280           11280           04429           04429           050928           11374           11374                                                                                                    |                      | Mast steht schief<br>Mastklappe fehit                               | Gemeldet Gemeldet Gemeldet Gemeldet Gemeldet Gemeldet Gemeldet Gemeldet Gemeldet Gemeldet Gemeldet Gemeldet Gemeldet Gemeldet Gemeldet Gemeldet Gemeldet Gemeldet Gemeldet                                                                                                    | Polizei Anwohner Polizei Verkehrsteilnehmer                                        |
| Image: Application of the second state of the second state of the second st                                                                                                    | 2016 15.55     -       2016 13.55     -       2016 13.45     -       2016 13.45     -       2016 13.45     -       2016 13.45     -       2016 13.45     -       2016 10.21     -       2016 10.21     -       2016 10.25     -       2016 10.21     -       2016 10.21     -       2016 10.21     -       2016 10.21     -       2016 10.21     -       2016 10.21     -       2016 10.21     -       2016 10.21     -       2016 10.21     -       2016 10.21     -       2016 10.21     -       2016 10.21     -       2016 10.21     -       2016 10.21     -       2016 10.21     -       2016 10.21     -       2016 10.21     -       2016 10.21     -       2016 10.21     -       2016 10.21     -       2016 10.21     -       2016 10.21     -       2016 10.21     -       2016 10.21     -       2016 10.21     -       2016 10.21     -       2016 10.21     -       2016 10.21     -                                                                                                    | E E<br>P<br>P<br>P<br>P<br>P<br>P<br>P<br>P<br>P<br>P<br>P<br>P<br>P<br>P<br>P<br>P<br>P<br>P                                                                                                   | Ichet<br>Trien am Chiemsee<br>eit<br>eit<br>contau<br>achtau<br>ichet<br>ichet<br>ichet<br>ichet<br>achham<br>achham<br>eit<br>ittenkrichen<br>eit<br>isternach<br>isternach<br>irien am Chiemsee<br>irien am Chiemsee                                                                                                    | Eribergstraße     Eribergstraße     An der Prien     Bahnbofstraße     Stocka     Stocka     Farbing     Chiemseestraße     Hochfellnstraße     Hochfellnstraße     Hochfellnstraße     Am Gries     Trautersdorfer Stra<br>Kumpfmühlstraße     Stocka     Rauschbergstraße     Am Bründl                                                                                                    | Beinhalter<br>Beinhalter<br>11374<br>11374<br>11374<br>11374<br>11374<br>11374<br>11280<br>11280<br>11280<br>0890<br>09028<br>11374<br>09028<br>11374<br>09028                                                                                                    |                      | Mast steht schief<br>Mastklappe fehit                               | In Arbeit Gemeldet Gemeldet Gemeldet Gemeldet Gemeldet Gemeldet Gemeldet Gemeldet Gemeldet Gemeldet Gemeldet Gemeldet Gemeldet Gemeldet Gemeldet Gemeldet                                                                                                    | Anwohner<br>Polizei<br>Verkehrsteilnehmer                                          |
| Image: Constraint of the sector of the sector of the se                                                                                                    | 2016 13:45        2016 09:57        2016 13:45        2016 13:45        2016 10:42     KleinS       2016 10:42     Zentrale       2016 10:21     Zentrale       2016 10:21     Zentrale       2016 10:21     Zentrale       2016 10:27     Zentrale       2016 10:27     Zentrale       2016 10:27     Zentrale       2016 10:27     Zentrale       2016 10:27     Zentrale       2016 10:27     Zentrale       2016 10:27     Zentrale       2016 10:27     Zentrale       2016 10:27     Zentrale       2016 10:27     Zentrale       2016 10:27     Zentrale       2016 10:27     Zentrale       2016 10:27     Zentrale       2016 10:27     Zentrale       2016 10:28     Zentrale       2016 00:29     Zentrale       2016 00:25     Zentrale       2017 10:32     Zentrale                                                                                                    | P<br>P<br>P<br>P<br>P<br>P<br>P<br>P<br>P<br>P<br>P<br>P<br>P<br>P<br>P<br>P<br>P<br>P<br>P                                                                                                    | rien am Chiemsee errau am Chiemsee eit eit cottau cottau c                                                                                                    | An der Prien<br>Bahnhofstraße<br>Stocka<br>Stocka<br>Farbing<br>Chiemseestraße<br>Hochfellnstraße<br>Hochfellnstraße<br>Am Gries<br>Trautersdorfer Stra<br>Kumpfmühlstraße<br>Stocka<br>Rauschbergstraße<br>Am Bründl                                                                                                    | Beinhalts + inclusion           Endet mit           11374           07062           10547           11276           11276           11280           04429           0560           05928           11374           02000                                                                                                    |                      | Mast steht schief<br>Mastklappe fehlt                               | Gemeldet Gemeldet Gemeldet Gemeldet Gemeldet Gemeldet Gemeldet Gemeldet Gemeldet Gemeldet Gemeldet Gemeldet Gemeldet Gemeldet Gemeldet Gemeldet                                                                                                    | Anwohner Polizei Verkehrsteilnehmer                                                |
| Image: Applie and Applies       Image: Applies       Image: Applies       Image: Applies       Image: Applies         Image: Applies       Image: Applies       Image: Applies       Image: Applies       Image: Applies       Image: Applies       Image: Applies         Image: Applies       Image: Applies </td <td>2016 09:57        2016 13:45        2016 13:42        2016 09:52     KleinS       2016 10:21     Zentrale       2016 10:27     Zentrale       2016 09:57     Zentrale       2016 10:21     Zentrale       2016 10:27     Zentrale       2016 09:18     Zentrale       2016 09:18     Zentrale       2016 09:29     Zentrale       2016 09:29     Zentrale       2016 09:29     Zentrale       2016 09:29     Zentrale       2016 09:29     Zentrale       2016 09:29     Zentrale       2016 11:32     Zentrale</td> <td>B<br/>R<br/>R<br/>R<br/>R<br/>E<br/>E<br/>E<br/>E<br/>E<br/>E<br/>E<br/>E<br/>R<br/>R<br/>R<br/>R<br/>R<br/>R<br/>R</td> <td>ernau am Chiemsee<br/>eit<br/>cottau<br/>cottau<br/>cichet<br/>cichet<br/>c</td> <td>Bahnhofstraße<br/>Stocka<br/>Stocka<br/>Farbing<br/>Chiemseestraße<br/>Hochfellnstraße<br/>Hochfellnstraße<br/>Am Gries<br/>Trautersdorfer Stra<br/>Kumpfmühlstraße<br/>Stocka<br/>Rauschbergstraße<br/>Am Bründl</td> <td>Linear III           11378           11374           07962           10542           11276           11280           04429           08509           09928           11374           0429           0502</td> <td></td> <td>Mast steht schief<br/>Mastklappe fehlt</td> <td>Gemeldet Gemeldet Gemeldet Gemeldet Gemeldet Gemeldet Gemeldet Gemeldet Gemeldet Gemeldet Gemeldet Gemeldet Gemeldet</td> <td>Anwohner<br/>Polizei<br/>Verkehrsteilnehmer</td> | 2016 09:57        2016 13:45        2016 13:42        2016 09:52     KleinS       2016 10:21     Zentrale       2016 10:27     Zentrale       2016 09:57     Zentrale       2016 10:21     Zentrale       2016 10:27     Zentrale       2016 09:18     Zentrale       2016 09:18     Zentrale       2016 09:29     Zentrale       2016 09:29     Zentrale       2016 09:29     Zentrale       2016 09:29     Zentrale       2016 09:29     Zentrale       2016 09:29     Zentrale       2016 11:32     Zentrale                                                                                                    | B<br>R<br>R<br>R<br>R<br>E<br>E<br>E<br>E<br>E<br>E<br>E<br>E<br>R<br>R<br>R<br>R<br>R<br>R<br>R                                                                                                | ernau am Chiemsee<br>eit<br>cottau<br>cottau<br>cichet<br>cichet<br>c                                                                                                    | Bahnhofstraße<br>Stocka<br>Stocka<br>Farbing<br>Chiemseestraße<br>Hochfellnstraße<br>Hochfellnstraße<br>Am Gries<br>Trautersdorfer Stra<br>Kumpfmühlstraße<br>Stocka<br>Rauschbergstraße<br>Am Bründl                                                                                                    | Linear III           11378           11374           07962           10542           11276           11280           04429           08509           09928           11374           0429           0502                                                                                                    |                      | Mast steht schief<br>Mastklappe fehlt                               | Gemeldet Gemeldet Gemeldet Gemeldet Gemeldet Gemeldet Gemeldet Gemeldet Gemeldet Gemeldet Gemeldet Gemeldet Gemeldet                                                                                                    | Anwohner<br>Polizei<br>Verkehrsteilnehmer                                          |
| Image: Point of the second second                                                                                                    | 2016 13:45     Klein       2016 13:45     Klein       2016 10:9-25     Klein       2016 10:9-27     Zentrale       2016 00:57     Zentrale       2016 00:52     Zentrale       2016 00:52     Zentrale       2016 00:52     Zentrale       2016 00:52     Zentrale       2016 00:52     Zentrale       2016 00:52     Zentrale       2016 00:52     Zentrale       2016 00:52     Zentrale       2016 00:52     Zentrale       2016 00:52     Zentrale       2016 00:52     <                                                                                                    | R<br>R<br>R<br>E<br>E<br>E<br>E<br>E<br>E<br>E<br>E<br>E<br>R<br>R<br>R<br>R<br>R<br>R<br>R<br>R                                                                                                | eit<br>ottau<br>ottau<br>ichet<br>ichet<br>ichet<br>ichet<br>achham<br>achham<br>achham<br>eit<br>ittenkirchen<br>eit<br>isternach<br>isternach<br>rien am Chiemsee                                                                                                    | Stocka<br>Stocka<br>Farbing<br>Chiemseestraße<br>Hochfellnstraße<br>Hochfellnstraße<br>Am Gries<br>Trautersdorfer Stra<br>Kumpfmühlstraße<br>Stocka<br>Rauschbergstraße<br>Am Bründl                                                                                                    | 11378<br>11374<br>07962<br>10542<br>11276<br>11276<br>11276<br>11280<br>04429<br>04429<br>04420<br>04429<br>04420<br>04420<br>04420<br>04420<br>04420<br>04420<br>04420<br>04420<br>04420<br>04420<br>04420<br>04420<br>04400000000                                                                                                    |                      | Mast steht schief<br>Mastklappe fehlt                               | Gemeldet<br>Gemeldet<br>Gemeldet<br>Gemeldet<br>Gemeldet<br>Gemeldet<br>Gemeldet<br>Gemeldet<br>Gemeldet                                                                                                    | Anwohner<br>Polizei<br>Verkehrsteilnehmer                                          |
| Image: Point of the second second                                                                                                    | 2016 13:44     Kleins       2016 10:9-52     Kleins       2016 10:0-12     Zentrale       2016 00:57     Zentrale       2016 00:57     Zentrale       2016 10:27     Zentrale       2016 10:28     Zentrale       2016 10:29     Zentrale       2016 10:28     Zentrale       2016 10:29     Zentrale       2016 10:28     Zentrale                                                                                                    | R<br>R<br>E<br>E<br>E<br>E<br>E<br>E<br>E<br>E<br>E<br>E<br>E<br>E<br>E<br>E<br>E<br>E<br>E<br>E                                                                                                | eit<br>ottau<br>ottau<br>ichet<br>ichet<br>i<br>i<br>i<br>i<br>i<br>i<br>i<br>i<br>i<br>i<br>i<br>i<br>i<br>i<br>i<br>i<br>i<br>i<br>i | Stocka Farbing Chiemseestraße Hochfellnstraße Hochfellnstraße Am Gries Trautersdorfer Stra<br>Kumpfmühlstraße Stocka Rauschbergstraße Am Bründl                                                                                                    | 11374<br>07962<br>10542<br>11276<br>11280<br>04429<br>08509<br>0928<br>11374<br>0928<br>11374<br>02200                                                                                                    |                      | Mast steht schief<br>Mastklappe fehlt                               | Gemeldet Gemeldet Gemeldet Gemeldet Gemeldet Gemeldet Gemeldet Gemeldet Gemeldet Gemeldet Gemeldet                                                                                                    | Polizei<br>Verkehrstellnehmer                                                      |
| Image: Point of the sector of the sector                                                                                                    | 2016 13:45     Kelen S       2016 00:52     Kelen S       2016 10:21     Zentrale       2016 00:57     Zentrale       2016 10:21     Zentrale       2016 00:57     Zentrale       2016 10:27     Zentrale       2016 10:27     Zentrale       2016 10:37     Zentrale       2016 10:27     Zentrale       2016 10:37     Zentrale       2016 10:37     Zentrale       2016 10:37     Zentrale       2016 10:37     Zentrale       2016 10:37     Zentrale       2016 10:37     Zentrale       2016 10:37     Zentrale       2016 10:34     Zentrale       2016 10:34     Zentrale       2016 10:32     Zentrale       2016 10:34     Zentrale       2016 10:34     Zentrale       2016 10:32     Zentrale       2016 10:32     Zentrale                                                                                                    | R<br>E<br>E<br>E<br>E<br>E<br>P<br>B<br>B<br>H<br>R<br>R<br>R<br>C<br>C<br>P<br>P<br>P<br>P<br>P<br>P<br>P<br>P<br>P<br>P<br>P<br>C<br>C<br>C<br>C<br>C<br>C<br>C<br>C<br>C<br>C<br>C<br>C<br>C | ottau<br>lichet<br>lichet<br>rien am Chiemsee<br>achham<br>achham<br>littenkirchen<br>eit<br>stemach<br>stemach<br>rien am Chiemsee                                                                                                    | Farbing<br>Chiemseestraße<br>Hochfelinstraße<br>Hochfelinstraße<br>Am Gries<br>Trautersdorfer Stra<br>Kumpfmühlstraße<br>Stocka<br>Rauschbergstraße<br>Am Bründl<br>Seattraße                                                                                                    | 07962<br>10542<br>11276<br>11283<br>11280<br>04429<br>a&e 08509<br>10928<br>11374<br>2000<br>11374                                                                                                    |                      | Mast steht schief<br>Mastklappe fehlt                               | Gemeldet Gemeldet Gemeldet Gemeldet Gemeldet Gemeldet Gemeldet Gemeldet Gemeldet Gemeldet                                                                                                    | Anwohner<br>Polizei<br>Verkehrstellnehmer                                          |
| Image: Point of the second second                                                                                                    | 2016 09:52     KleinS       2016 10:21     Zentrale       2016 10:03     Zentrale       2016 00:57     Zentrale       2016 10:27     Zentrale       2016 10:27     Zentrale       2016 10:34     Zentrale       2016 10:32     Zentrale       2016 10:32     Zentrale       2016 10:32     Zentrale       2016 10:32     Zentrale       2016 00:53     Zentrale       2016 00:54     Zentrale       2016 00:32     Zentrale       2016 00:32     Zentrale                                                                                                    | E E E E E E E E E E E E E E E E E E E                                                                                                    | Ichet<br>Ichet<br>Ichet<br>Irien am Chiemsee<br>achham<br>Iittenkirchen<br>eit<br>Isternach<br>Isternach<br>Irien am Chiemsee                                                                                                    | Chiemsestraße<br>Hochfelinstraße<br>Hochfelinstraße<br>Am Gries<br>Trautersdorfer Str.<br>Kumpfmühlstraße<br>Stocka<br>Rauschbergstraße<br>Am Bründl<br>Seastraße                                                                                                    | 10542           11276           11280           04429           aße         08509           11374           09928           02720                                                                                                    |                      | Mast steht schief<br>Mastklappe fehlt                               | Gemeldet<br>Gemeldet<br>Gemeldet<br>Gemeldet<br>Gemeldet<br>Gemeldet<br>Gemeldet                                                                                                    | Anwohner Polizei Verkehrsteilnehmer                                                |
| Image: Point of the second state of the second state of                                                                                                    | 2016 10:21     Zentrale       2016 10:05     Zentrale       2016 01:57     Zentrale       2016 01:57     Zentrale       2016 10:27     Zentrale       2016 10:34     Zentrale       2016 15:34     Zentrale       2016 15:34     Zentrale       2016 15:34     Zentrale       2016 11:50     Zentrale       2016 11:51     Zentrale       2016 11:52     Zentrale       2016 11:53     Zentrale       2016 11:53     Zentrale       2016 11:53     Zentrale       2016 11:53     Zentrale       2016 11:53     Zentrale       2016 11:53     Zentrale       2016 11:53     Zentrale       2016 11:53     Zentrale       2016 11:53     Zentrale       2016 11:53     Zentrale       2015 11:32     Zentrale                                                                                                    | E<br>E<br>E<br>P<br>B<br>B<br>H<br>R<br>R<br>E<br>E<br>C<br>O<br>O<br>P<br>P<br>P<br>F<br>E                                                                                                    | ichet<br>ichet<br>ichet<br>achham<br>achham<br>ilitenkirchen<br>eit<br>isternach<br>risen am Chiemsee<br>rien am Chiemsee                                                                                                    | Hochfellnstraße<br>Hochfellnstraße<br>Am Gries<br>Trautersdorfer Strr<br>Kumpfmühlstraße<br>Stocka<br>Rauschbergstraße<br>Am Bründl<br>Sepetroße                                                                                                    | 11276<br>11283<br>11280<br>04429<br>a& 08509<br>0928<br>11374<br>e 02720                                                                                                    |                      | Mast steht schief<br>Mastklappe fehlt                               | Gemeldet<br>Gemeldet<br>Gemeldet<br>Gemeldet<br>Gemeldet                                                                                                    | Polizei<br>Verkehrsteilnehmer                                                      |
| Image: Q       Image: Q       Image: Q <td< td=""><td>2016 10:00     Zentrale       2016 00:57     Zentrale       2016 00:57     Zentrale       2016 10:27     Zentrale       2016 10:34     Zentrale       2016 15:34     Zentrale       2016 09:25     Zentrale       2015 14:42     Zentrale       2016 15:34     Zentrale       2016 15:34     Zentrale       2016 15:34     Zentrale       2016 10:27     Zentrale       2016 10:27     Zentrale       2016 10:28     Zentrale       2016 10:29     Zentrale       2016 10:29</td><td>E E</td><td>ichet<br/>ichet<br/>achham<br/>littenkirchen<br/>eit<br/>rnsdorf<br/>/sternach<br/>rien am Chiemsee</td><td>Hochfellnstraße<br/>Hochfellnstraße<br/>Am Gries<br/>Trautersdorfer Strr<br/>Kumpfmühlstraße<br/>Stocka<br/>Rauschbergstraße<br/>Am Bründl<br/>Sepetrolie</td><td>11283<br/>11280<br/>04429<br/>a&amp;e 08509<br/>09928<br/>11374<br/>e 02720</td><td></td><td>Mast steht schief<br/>Mastklappe fehlt</td><td>Gemeldet<br/>Gemeldet<br/>Gemeldet<br/>Gemeldet<br/>Gemeldet</td><td>Polizei<br/>Verkehrsteilnehmer</td></td<>                                                                                                    | 2016 10:00     Zentrale       2016 00:57     Zentrale       2016 00:57     Zentrale       2016 10:27     Zentrale       2016 10:34     Zentrale       2016 15:34     Zentrale       2016 09:25     Zentrale       2015 14:42     Zentrale       2016 15:34     Zentrale       2016 15:34     Zentrale       2016 15:34     Zentrale       2016 10:27     Zentrale       2016 10:27     Zentrale       2016 10:28     Zentrale       2016 10:29     Zentrale       2016 10:29                                                                                                    | E E                                                                                                    | ichet<br>ichet<br>achham<br>littenkirchen<br>eit<br>rnsdorf<br>/sternach<br>rien am Chiemsee                                                                                                    | Hochfellnstraße<br>Hochfellnstraße<br>Am Gries<br>Trautersdorfer Strr<br>Kumpfmühlstraße<br>Stocka<br>Rauschbergstraße<br>Am Bründl<br>Sepetrolie                                                                                                    | 11283<br>11280<br>04429<br>a&e 08509<br>09928<br>11374<br>e 02720                                                                                                    |                      | Mast steht schief<br>Mastklappe fehlt                               | Gemeldet<br>Gemeldet<br>Gemeldet<br>Gemeldet<br>Gemeldet                                                                                                    | Polizei<br>Verkehrsteilnehmer                                                      |
| R         Q         I         0         0603           R         Q         I         0         0603           R         Q         I         0         0603           R         Q         I         0         0603           R         Q         I         0         0603           R         Q         I         0         1202           R         Q         I         0         0102           R         Q         I         0         0102           R         Q         I         0         0102           R         Q         I         0         0102           R         Q         I         0         0102           R         Q         I         0         0           R         Q         I         0         0           R         Q         I         0         0         0           R         Q         I         0         0         0           R         Q         I         I         0         0           H         1         2         3         4         5                                                                                                    | 2016 09:57     Zentrale       2016 00:57     Zentrale       2016 10:27     Zentrale       2016 10:27     Zentrale       2016 09:18     Zentrale       2016 15:34     Zentrale       2016 09:29     Zentrale       2016 09:25     Zentrale       2015 11:32     Zentrale                                                                                                    | Ei<br>Pr<br>Bi<br>Rr<br>Er<br>O<br>O<br>Pr<br>Pr                                                                                                    | ichet<br>rrien am Chiemsee<br>achham<br>littenkirchen<br>eit<br>rrsdorf<br>sternach<br>rien am Chiemsee<br>rrien am Chiemsee                                                                                                    | Hochfelinstraße<br>Am Gries<br>Trautersdorfer Stra<br>Kumpfmühlstraße<br>Stocka<br>Rauschbergstraße<br>Am Bründl                                                                                                    | 11280<br>04429<br>aße 08509<br>09928<br>11374<br>e 02720                                                                                                    |                      | Mast steht schief<br>Mastklappe fehlt                               | Gemeldet<br>Gemeldet<br>Gemeldet<br>Gemeldet                                                                                                    | Polizei<br>Verkehrsteilnehmer                                                      |
| R         Q         I         0         0         6603           R         Q         I         0         0         2902           R         Q         I         0         0         1202           R         Q         I         0         0         1202           R         Q         I         0         0         102           R         Q         I         0         0         102           R         Q         I         0         0         102           R         Q         I         0         0         0         0           R         Q         I         0         0         0         0         0           R         Q         I         0         0         0         0         0         0         0         0         0         0         0         0         0         0         0         0         0         0         0         0         0         0         0         0         0         0         0         0         0         0         0         0         0         0         0         0         0                                                                                                    | 2016 00:57     Zentrale       2016 11:50     Zentrale       2016 10:27     Zentrale       2016 00:27     Zentrale       2016 10:44     Zentrale       2016 15:34     Zentrale       2016 00:27     Zentrale       2016 00:27     Zentrale       2016 00:27     Zentrale       2016 00:28     Zentrale       2016 00:29     Zentrale       2015 14:28     Zentrale       2015 12:29     Zentrale                                                                                                    | Pi<br>Bi<br>Hi<br>Ri<br>Er<br>O<br>D<br>Pi                                                                                                    | rien am Chiemsee<br>achham<br>littenkirchen<br>eit<br>rnsdorf<br>Isternach<br>rien am Chiemsee<br>rien am Chiemsee                                                                                                    | Am Gries Trautersdorfer Stra Kumpfmühlstraße Stocka Rauschbergstraße Am Bründl Seestraße                                                                                                    | aße 08509<br>aße 09928<br>11374<br>a 02720                                                                                                    |                      | Mastklappe fehlt                                                    | Gemeldet<br>Gemeldet<br>Gemeldet                                                                                                    | Verkehrsteilnehmer                                                                 |
| R         Q         Image: Constraint of the constraint of the constraint of th                                                                                                    | 2016 11:50     2016 10:27       2016 10:27     2016 10:21       2016 10:34     2016 10:34       2016 10:34     2016 00:25       2015 14:32     2015 14:32                                                                                                    | Bi<br>Hi<br>Er<br>O<br>Pi<br>Pi                                                                                                    | achham<br>littenkirchen<br>eit<br>rnsdorf<br>Isternach<br>rrien am Chiemsee<br>rrien am Chiemsee                                                                                                    | Trautersdorfer Stra<br>Kumpfmühlstraße<br>Stocka<br>Rauschbergstraße<br>Am Bründl                                                                                                    | aße 08509<br>09928<br>11374<br>e 02720                                                                                                    |                      |                                                                     | Gemeldet<br>Gemeldet                                                                                                    |                                                                                    |
| R         Q         /         0         12.02           R         Q         /         0         0         12.02           R         Q         /         0         0         12.02           R         Q         /         0         0         0.02           R         Q         /         0         0         0.02           R         Q         /         0         0         0.02           R         Q         /         0         0         0.02           R         Q         /         0         0         0.02           R         Q         /         0         0         0.02           R         Q         /         0         0         0.02           R         Q         /         0         0         0.02           H         1         2         3         4         5         6         7                                                                                                    | 2016 10.27<br>2016 09:18<br>2016 14:46<br>2016 15:34<br>2016 09:29<br>2016 09:25<br>2015 14:32<br>8 9 10 ▶ H 21                                                                                                    | H<br>R<br>Er<br>O<br>P                                                                                                    | littenkirchen<br>eit<br>rnsdorf<br>Isternach<br>rrien am Chiemsee<br>rrien am Chiemsee                                                                                                    | Kumpfmühlstraße<br>Stocka<br>Rauschbergstraße<br>Am Bründl                                                                                                    | 09928<br>11374<br>02720                                                                                                    |                      |                                                                     | Gemeldet                                                                                                    |                                                                                    |
| R         Q         Image: Constraint of the constraint of the constraint of th                                                                                                    | 2016 09:18 2016 14:46 2016 15:34 2016 09:29 2016 09:29 2016 09:25 2015 14:32 2015 14:32 2000 14:32 2000 14:32 20000 14:32 20000 14:32 2000000000000000000                                                                                                    | Ri<br>Er<br>O:<br>Pi<br>Pi                                                                                                    | leit<br>rnsdorf<br>Isternach<br>Irien am Chiemsee                                                                                                    | Stocka<br>Rauschbergstraße<br>Am Bründl                                                                                                    | 11374<br>e 02720                                                                                                    |                      |                                                                     |                                                                                                    |                                                                                    |
| R         Q         Image: Constraint of the constraint of the constraint of th                                                                                                    | 2016 14:46<br>2016 15:34<br>2016 09:29<br>2015 09:25<br>2015 14:32<br>8 9 10 + H 21                                                                                                    | Er<br>O:<br>Pr<br>Pi                                                                                                    | rnsdorf<br>Isternach<br>Irien am Chiemsee<br>Irien am Chiemsee                                                                                                    | Rauschbergstraße                                                                                                    | 02720                                                                                                    |                      |                                                                     | Gemeldet                                                                                                    |                                                                                    |
| R         Q         Image: Open state state                                                                                                    | 2016 15:34<br>2016 09:29<br>2016 09:25<br>2015 14:32<br>8 9 10 + H 21                                                                                                    | O:<br>Pi<br>Pi                                                                                                    | Isternach<br>Irien am Chiemsee<br>Irien am Chiemsee                                                                                                    | Am Bründl                                                                                                    | 00000                                                                                                    |                      |                                                                     | Gemeldet                                                                                                    |                                                                                    |
| R         Q         III         0         0102           R         Q         III         0         0102           R         Q         III         0         0102           III         III         2         3         4         5         6         7           Version: 2.4.0.1         XMandant JuxData         XData         X         X         X         X                                                                                                    | 2016 09:29<br>2016 09:25<br>2015 14:32<br>8 9 10 + H 21                                                                                                    | Pi                                                                                                    | rien am Chiemsee                                                                                                    | Seetraße                                                                                                    | 06306                                                                                                    |                      |                                                                     | Gemeldet                                                                                                    |                                                                                    |
| R         Q         0         0         0         0         0         0         0         0         0         0         0         0         0         0         0         0         0         0         0         0         0         0         0         0         0         0         0         0         0         0         0         0         0         0         0         0         0         0         0         0         0         0         0         0         0         0         0         0         0         0         0         0         0         0         0         0         0         0         0         0         0         0         0         0         0         0         0         0         0         0         0         0         0         0         0         0         0         0         0         0         0         0         0         0         0         0         0         0         0         0         0         0         0         0         0         0         0         0         0         0         0         0         0         0         0                                                                                                    | 2016 09:25<br>2015 14:32<br>8 9 10 + H 21                                                                                                    | Pi                                                                                                    | rien am Chiemsee                                                                                                    | Seestraise                                                                                                    | 00129                                                                                                    |                      |                                                                     | In Arbeit                                                                                                    |                                                                                    |
| R         Q         Image: Constraint of the second second                                                                                                    | 2015 14:32<br>8 9 10 ▶ Ħ 21                                                                                                    | Ei                                                                                                    |                                                                                                    | Seestraße                                                                                                    | 00129                                                                                                    |                      |                                                                     | OK                                                                                                    |                                                                                    |
|                                                                                                    | um Dotaile Formula                                                                                                    | -                                                                                                    | Moldung                                                                                                    |                                                                                                    |                                                                                                    |                      |                                                                     |                                                                                                    | Vorgänge (                                                                         |
| rid rid                                                                                                    |                                                                                                    |                                                                                                    | weidung                                                                                                    | •                                                                                                    |                                                                                                    |                      |                                                                     |                                                                                                    | 🛱 Unfälle 🔘                                                                        |
| Ort 🚔 Ernsdorf                                                                                                    |                                                                                                    |                                                                                                    | Störungsmelder                                                                                                    | Anwohner                                                                                                    |                                                                                                    | ×                    |                                                                     |                                                                                                    |                                                                                    |
| Suasse In Lechwey                                                                                                    |                                                                                                    | _                                                                                                    | Störungserfasser                                                                                                    | L Hacker                                                                                                    |                                                                                                    |                      |                                                                     |                                                                                                    |                                                                                    |
| Anlagentyp 🗞 Leuchtstel                                                                                                    | e                                                                                                    | ×                                                                                                    | Störungsursache                                                                                                    | III                                                                                                    |                                                                                                    |                      |                                                                     |                                                                                                    |                                                                                    |
| Anlage 10 03087                                                                                                    |                                                                                                    | ×                                                                                                    | Status                                                                                                    | 🔳 ок                                                                                                    |                                                                                                    | ×                    |                                                                     |                                                                                                    |                                                                                    |
| Standort                                                                                                    |                                                                                                    |                                                                                                    | Beschreibung                                                                                                    | Glass gebrochen                                                                                                    |                                                                                                    | ×                    |                                                                     |                                                                                                    |                                                                                    |
| Bemerkung Test                                                                                                    |                                                                                                    |                                                                                                    | Meldezeitnunkt                                                                                                    | ■ 08 11 2016                                                                                                    |                                                                                                    | 12 . 45              |                                                                     |                                                                                                    |                                                                                    |
|                                                                                                    |                                                                                                    |                                                                                                    | mendezenpunkt                                                                                                    |                                                                                                    |                                                                                                    | 12 . 43              |                                                                     |                                                                                                    |                                                                                    |
|                                                                                                    |                                                                                                    |                                                                                                    | zu beheben bis                                                                                                    | 23.11.2016                                                                                                    |                                                                                                    |                      |                                                                     |                                                                                                    |                                                                                    |
|                                                                                                    |                                                                                                    |                                                                                                    | behoben am                                                                                                    | 22.11.2016                                                                                                    |                                                                                                    |                      |                                                                     |                                                                                                    |                                                                                    |
| Melder                                                                                                    |                                                                                                    |                                                                                                    | Doppelstörung                                                                                                    | Doppelmeldung                                                                                                    |                                                                                                    |                      |                                                                     |                                                                                                    |                                                                                    |
| Melder Name Mindelheim                                                                                                    |                                                                                                    |                                                                                                    |                                                                                                    |                                                                                                    |                                                                                                    |                      |                                                                     |                                                                                                    |                                                                                    |
| Maldar Challes                                                                                                    |                                                                                                    |                                                                                                    |                                                                                                    | Bereitschaftseinsatz                                                                                                    |                                                                                                    |                      |                                                                     |                                                                                                    |                                                                                    |
| Monnstrabe                                                                                                    |                                                                                                    |                                                                                                    | Dienstielster                                                                                                    | Elektro SD                                                                                                    |                                                                                                    | <u> </u>             |                                                                     |                                                                                                    |                                                                                    |
| Melder Telefon                                                                                                    |                                                                                                    |                                                                                                    | Kolonne                                                                                                    | ٥                                                                                                    |                                                                                                    |                      |                                                                     |                                                                                                    |                                                                                    |
| Melder EMail mindelheim@gm                                                                                                    | all.de                                                                                                    |                                                                                                    |                                                                                                    |                                                                                                    |                                                                                                    |                      |                                                                     |                                                                                                    |                                                                                    |
|                                                                                                    |                                                                                                    |                                                                                                    |                                                                                                    |                                                                                                    |                                                                                                    |                      |                                                                     | X ABBRECHEN                                                                                                    | C RÜCKGÄNGIG                                                                       |
| Dokumente                                                                                                    |                                                                                                    |                                                                                                    |                                                                                                    |                                                                                                    |                                                                                                    |                      |                                                                     |                                                                                                    |                                                                                    |
|                                                                                                    |                                                                                                    |                                                                                                    |                                                                                                    |                                                                                                    |                                                                                                    |                      |                                                                     |                                                                                                    |                                                                                    |
| Vorgänge                                                                                                    |                                                                                                    |                                                                                                    |                                                                                                    |                                                                                                    |                                                                                                    |                      |                                                                     |                                                                                                    |                                                                                    |
| Vorgänge                                                                                                    | Ort                                                                                                    | Strasse                                                                                                    | Anlane Nemm                                                                                                    | er Auftrog                                                                                                    | A                                                                                                    | ftrag Aufgabennummer | Auftrag Aufgabe                                                     | Status                                                                                                    | Tweek                                                                              |

# Instandhaltung - Unfälle/Mängel

Die in luxData hinterlegten Unfälle werden in luxData.web als Übersicht in einem Grid dargestellt. Die Unfälle können, sofern es die Rechtevergabe zulässt, bearbeitet werden.

Die in luxData hinterlegten Mängel werden in luxData.web in einem Grid dargestellt. Wenn Sie in die Detailansicht eines Mangels gehen, können Sie diesen bearbeiten. In der Regel versteht man unter "Mangel" einen Sachverhalt, welcher gut zu wissen ist, aber nicht sofort behoben werden müsste. Beispiele hierfür sind z.B. "Mast bemalt/beklebt" oder "Grünbewuchs".

Die "Mängelliste" in der Instandhaltung ist eine Option und kann bei Bedarf freigeschaltet werden.

| Ξ  |      | ∱s   | tart |    | 🗲 Instandhaltung 🗸    | 🗞 Stammdaten 🗸 | © GIS                   |                        |                        |         |          | 💄 Koenig 👻                       | ? JuxData.web       |
|----|------|------|------|----|-----------------------|----------------|-------------------------|------------------------|------------------------|---------|----------|----------------------------------|---------------------|
| ₽ı | Jnfä | ille |      |    | ✓ Störungen ➡ Unfälle |                |                         |                        |                        |         | 4        | • 1 Y <sup>o</sup> filter entfer | IEN + C             |
|    |      |      | Ø    | ID | Vorgänge              | Störung Nummer | Störung                 | Störung zu beheben bis | Störung Meldezeitpunkt | Störung | Störung  | Störung                          | Störung Externe Sti |
|    |      |      |      |    | Komponenten           | $\odot$        | $\overline{\mathbf{r}}$ |                        |                        | T       | T        | T                                |                     |
| ৹  | 1    | Û    | 0    | 1  | Mängel                | 00000000869    |                         |                        | 01.02.2016             |         |          |                                  | *                   |
| ۹  | 1    | Û    | 0    | 2  |                       | 00000000891    |                         | 23.11.2016             | 08.11.2016             | Hacker  | Anwohner | Glass gebrochen                  |                     |
| ٩  | 1    | Û    | 0    | 3  |                       | 00000000891    |                         | 23.11.2016             | 08.11.2016             | Hacker  | Anwohner | Glass gebrochen                  |                     |
| ۹  | 1    | Û    | 0    |    |                       | 00000000885    |                         |                        | 19.05.2016             |         |          |                                  |                     |
| ۹  | 1    | Û    | 0    | 5  |                       | 00000000885    |                         |                        | 19.05.2016             |         |          |                                  |                     |
|    |      |      | 4    |    |                       |                |                         |                        |                        |         |          |                                  | •                   |
| н  | 4    | •    | H    | 2  | Elemente pro Se       | ite            |                         |                        |                        |         |          | Anzeigen der Ele                 | mente 1 - 5 von 5 🖒 |

| falle / Unfall 000 | 0000       | 000001 / 🖍 Bearbeiten                      |  |  |  |  |  |  |
|--------------------|------------|--------------------------------------------|--|--|--|--|--|--|
| Störung            | +          | 00000000869 - 1. Februar 2016 Q            |  |  |  |  |  |  |
| Anlage             | 86         | 06306 Q X                                  |  |  |  |  |  |  |
| Haftpflicht        | 0          |                                            |  |  |  |  |  |  |
| Halter             | ۰          | Hannes Muster                              |  |  |  |  |  |  |
| Versicherung       |            | Allianz Versicherung                       |  |  |  |  |  |  |
| Verursacher        | ۵          | Michael Weinmüller                         |  |  |  |  |  |  |
| Polizei            | 3          | Polizeiinspektion Musterstadt              |  |  |  |  |  |  |
| Nummer             | 0000000001 |                                            |  |  |  |  |  |  |
| Unfalldatum        |            | 01.02.2016                                 |  |  |  |  |  |  |
| Standort           | Must       | terstadt                                   |  |  |  |  |  |  |
|                    | We         | itergabe                                   |  |  |  |  |  |  |
| Polizeimeldung     | Verk       | ehrsunfall mit zwei beteiligten Fahrzeugen |  |  |  |  |  |  |
| Tagebuchnummer     |            |                                            |  |  |  |  |  |  |
|                    | 🔲 Laç      | geplaneinsicht                             |  |  |  |  |  |  |
| Kennzeichen        | MS -       | MS-1111                                    |  |  |  |  |  |  |
| Fabrikat           | Fiat       |                                            |  |  |  |  |  |  |
| Kostenvoranschlag  |            |                                            |  |  |  |  |  |  |
| Rechnungsnummer    |            |                                            |  |  |  |  |  |  |
| Rechnungsdatum     | i          |                                            |  |  |  |  |  |  |

# luxData.web

# Berichtspool

Der Berichtspool kann auf jeder Übersichtsseite, egal ob bei Störungen, Leuchtstellen etc. genutzt werden. Dafür markieren Sie die gewünschten Datenzeilen und betätigen anschließend das Symbol:

| × RE         | EFERENZEN - 15637                                    |           | § 563  |
|--------------|------------------------------------------------------|-----------|--------|
| Berichtspool |                                                      |           |        |
| Nummer       | Beschreibung                                         | Auswählen | Muster |
| 10017.0      | A4 (hoch) Störungen                                  | 0         | Muster |
| 10041.0      | A4 (hoch) Störungen mit GIS-Karte                    | 0         | Muster |
| 10047.0      | A4 (hoch) Störungen mit GIS-Karte / Anlage (Max 100) | 0         | Muster |
| 30000.0      | Störungen der Leuchtstellen nach Strasse             | 0         | Muster |
| 30001.0      | Störungsbeseitigung Leuchtstelle                     | 0         | Muster |
| 30002.0      | Störungsbeseitigung Schaltschrank                    | 0         | Muster |
| 30004.0      | Störungen Ausfallrate Lampen                         | 0         | Muster |
| 90002.0      | Störungen Übersicht pro Strasse (Essent)             | 0         | Muster |
| 90212.0      | Störungsbeseitigung Leuchtstelle Pforzheim           | 0         | Muster |
| 90212.1      | Kopie von Störungsbeseitigung Leuchtstelle Pforzheim | 0         | Muster |

Nach betätigen des Symbols öffnet sich ein Fenster mit diversen Berichten. Klickt man bei einem Bericht auf "Muster" wird der Bericht mit beispielhaften Daten angezeigt. Bei betätigen von "Auswahl" wird der jeweilige Bericht automatisch mit Ihren Daten der ausgewählten Menge erstellt. Der Bericht kann anschließend als Excel-Datei oder PDF heruntergeladen werden.

#### Referenzen

In luxData.web gibt es in jeder Oberfläche die Möglichkeit sich dazugehörige Referenzen anzeigen zu lassen. Somit können Sie sich zum Beispiel bei einer selektierten Anzahl an Leuchtstellen die dazu existierenden Störungen oder zu einer Selektion von Störungen alle Vorgänge anzeigen lassen.

| REFERENZEN -                    | <b>≜ 5637 - ≜ € 5637</b> | F°FILTER - ☆ 🖸     |              |  |
|---------------------------------|--------------------------|--------------------|--------------|--|
| ≭Lampen-Bauteile                | :                        | Ort :              | Strasse      |  |
| ≫ Leuchten-Bauteile<br>≫ Mängel | T                        | T                  |              |  |
| 🔀 Schaltschränke                |                          | Bernau am Chiemsee | Seiserstraße |  |
| ≫ Sonstige Materialien-Bauteile |                          | Bernau am Chiemsee | Seiserstraße |  |
| ≭Tragsysteme-Bauteile           |                          | Bernau am Chiemsee | Seiserstraße |  |
| ≫ Unfälle                       |                          | Bernau am Chiemsee | Seiserstraße |  |
| 🔀 Vertragsdaten                 |                          | Bernau am Chiemsee | Seiserstraße |  |
| ≭Vorgänge<br>≭Wannen-Bauteile   |                          | Bernau am Chiemsee | Seiserstraße |  |
|                                 |                          | Bernau am Chiemsee | Seiserstraße |  |

# luxData.web

# Statistikfunktion

Die Statistikfunktion kann in jeder Gridübersicht angewendet werden. Hierfür wählen Sie ein Kriterium aus, z.B. bei Störungen - Strasse oder bei Leuchtstellen - Status und machen darauf einen "Rechtsklick" und wählen anschließend "Statistik über Strasse" bzw. "Statistik über Status" aus.

| 😑 👘 Start 🖌 Instandhaltung 🗸 💩 Stammdaten 🗸 🕲 GIS |  |   |   |   |                  |                   |                    |                                    |               |  |  |  |
|---------------------------------------------------|--|---|---|---|------------------|-------------------|--------------------|------------------------------------|---------------|--|--|--|
| <b>4</b> s                                        |  |   |   |   |                  |                   |                    |                                    |               |  |  |  |
|                                                   |  |   |   | : | Meldezeitpunkt   | Störungserfasser  | Ort :              | Strasse :                          | Anlage Nummer |  |  |  |
|                                                   |  |   |   |   | T                | KleinS <b>T X</b> | T                  | <b></b>                            |               |  |  |  |
|                                                   |  | Q | 1 | Ô | 04.07.2017 08:07 | Volker.Stahl      | St. Salvator       | Alte Rathausstraße                 | 11524         |  |  |  |
|                                                   |  | Q | 1 | Ê | 02.05.2017 15:27 | Roethlisberger    | Rottau             | Farbing                            | 07962         |  |  |  |
|                                                   |  | Q | 1 | Ô | 31.03.2017 16:40 | Volker.Stahl      | Prien am Chiemsee  | Hochriesstraße                     | 10866         |  |  |  |
|                                                   |  | Q | 1 | Ô | 07.03.2017 13:12 | Armin.Mühlberger  | Trautersdorf       | Beri Statistik über Strasse        | 07622         |  |  |  |
|                                                   |  | Q | 1 | Ê | 06.07.2016 10:11 | HuberB            | Prien am Chiemsee  | ist gleich<br>Rafe<br>ist ungleich | 04475         |  |  |  |
|                                                   |  | Q | 1 | Ê | 13.06.2016 15:55 |                   | Eichet             | Erlb ist Null                      | 01547         |  |  |  |
|                                                   |  | Q | 1 | Ô | 10.06.2016 13:58 |                   | Prien am Chiemsee  | An c ist nicht Null                | 04340         |  |  |  |
|                                                   |  | Q | 1 | Ô | 07.06.2016 09:57 |                   | Bernau am Chiemsee | Bah<br>ist leer                    | 00668         |  |  |  |
|                                                   |  | Q | 1 | Ô | 19.05.2016 13:45 |                   | Reit               | Stocka                             | 11375         |  |  |  |
|                                                   |  | Q | 1 | Ô | 19.05.2016 13:44 |                   | Reit               | Stocka                             | 11374         |  |  |  |
|                                                   |  | Q | 1 | â | 18.05.2016 13:45 |                   | Rottau             | Farbing                            | 07962         |  |  |  |

🚹 Statistik über Strasse

| In der Statistik können weitere Selektionen    |  |  |  |  |  |  |  |
|------------------------------------------------|--|--|--|--|--|--|--|
| oder Auswahlen gemacht werden. Markieren       |  |  |  |  |  |  |  |
| Sie z.B. mehrere Zeilen, (im Beispiel: Straßen |  |  |  |  |  |  |  |
| der Störungen) zeigt Ihnen der grüne Balken    |  |  |  |  |  |  |  |
| welcher Prozentanteil der Störungen auf die    |  |  |  |  |  |  |  |
| ausgewählten Straßen fallen (im Beispiel:      |  |  |  |  |  |  |  |
| 3,25%).                                        |  |  |  |  |  |  |  |

Außerdem ist es möglich sich die Auswahl direkt wieder im Grid anzeigen zu lassen (Gruppenauswahl =) ODER alles außer der Auswahl (Gruppenauswahl <>).

★ ALLE GRUPPENAUSWAHL (<>) GRUPPENAUSWAHL (=)

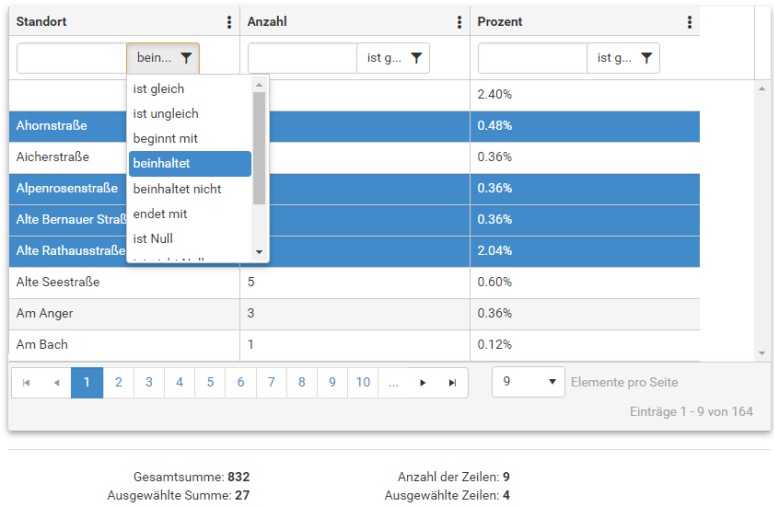

|                                                                    |                                      |                        | Ausgewählte Prozent: 3,2 <mark>5</mark> % |                          |                      |
|--------------------------------------------------------------------|--------------------------------------|------------------------|-------------------------------------------|--------------------------|----------------------|
| l Statistik über Status                                            |                                      |                        | ×                                         |                          |                      |
| Bezeichnung                                                        | Anzahl :                             | Prozent :              | ☆ A                                       | ALLE GRUPPENAUSWAHL (<>) | GRUPPENAUSWAHL ( = ) |
| bein <b>Y</b>                                                      | ist g <b>T</b>                       | ist g 🝸                |                                           |                          |                      |
| Montiert                                                           | 133                                  | 2.36%                  |                                           |                          |                      |
| Geplant                                                            | 83                                   | 1.47%                  |                                           |                          |                      |
| Ausser Betrieb                                                     | 32                                   | 0.57%                  |                                           |                          |                      |
| In Betrieb                                                         | 5371                                 | 95.28%                 |                                           |                          |                      |
| Demontiert                                                         | 18                                   | 0.32%                  |                                           |                          |                      |
| H 4 1 > H 9                                                        | Elemente pro Seite                   | Einträge 1 - 5 von     | ]                                         |                          |                      |
| Gesamtsumme: 5.6<br>Ausgewählte Summe:<br>Ausgewählte Prozent: 47% | 337 Anzahl der 2<br>83 Ausgewählte 2 | Cellen: 5<br>Cellen: 1 | Im linken Beispiel seh                    | nen Sie eine Statistil   | k über den Sta-      |
|                                                                    |                                      |                        | tus aller Leuchtstellen                   | ۱.                       |                      |

# luxData.mobileWeb - Instandhaltungsarbeiten online erledigen

Wie auf Seite 3 bereits erläutert, spielt mit luxData.mobileWeb die Geräteart keine Rolle. Sie können Android-, iOS- oder Windows-basierte Smartphones bzw. Tablets für Ihre Wartungsarbeiten nutzen. luxData.mobileWeb wurde für die Ansicht auf mobilen Geräten optimiert, sodass den Monteure alle relevanten Informationen vor Ort zur Verfügung stehen.

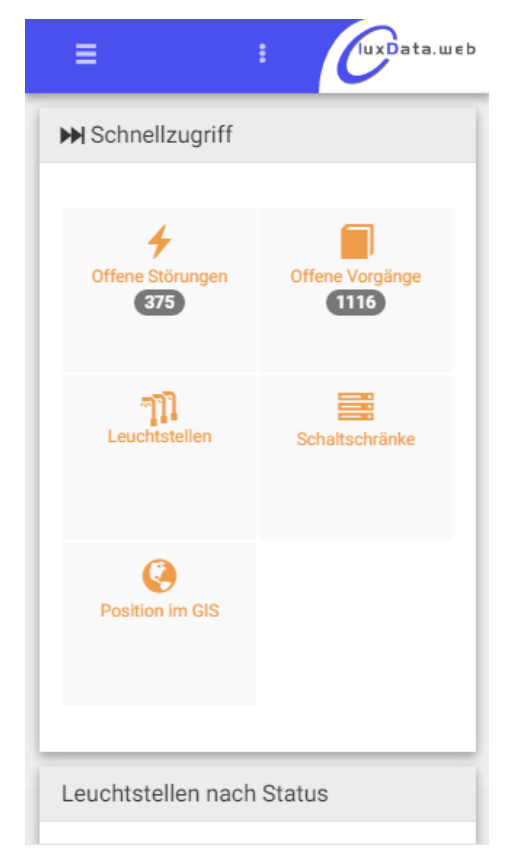

#### Dashboard - Ansicht auf einem iPhone 5

Schnellzugriff auf z.B. offene Störungen oder Vorgänge, außerdem wir die Anzahl der offenen Störungen (Vorgänge) angezeigt.

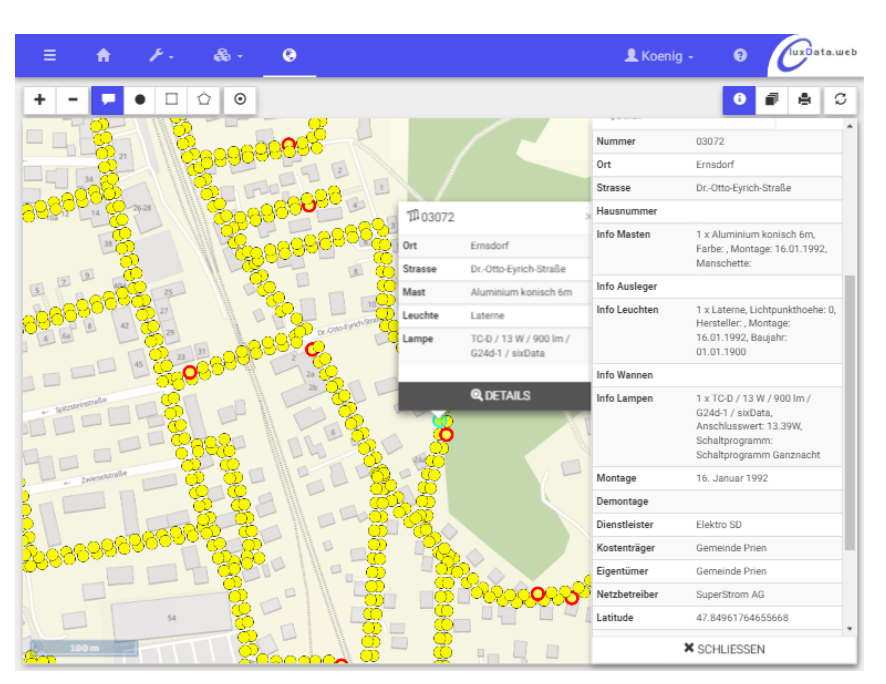

#### GIS - Ansicht auf einem iPhone

Alle Ansichten wurden für die Darstellung auf einem mobilen Gerät optimiert. Die Optionen, auf der rechten Seite, können optional auf- oder zugeklappt werden. Ebenso verhält es sich bei dem Navigationspanel.

| Störunger      | n/ 8 | 91 / 🖍       |                   |      | ۶.                 | 0 |        |
|----------------|------|--------------|-------------------|------|--------------------|---|--------|
| Standort       |      |              | Meldung           |      |                    |   |        |
| Ort            | ≜    | Ernsdorf     | Störungsmelder    | 1    | Anwohner           |   |        |
| Strasse        | A    | Lechlweg     | Störungserfasser  | 1    | Hacker             |   |        |
| Anlagentyp     | ŵ    | Leuchtstelle | × Störungsursache | :=   |                    |   |        |
| Anlage         | 11   | 03087        | × Status          | :    | OK                 |   |        |
| Standort       |      |              | Beschreibung      | :=   | Glass gebrochen    |   |        |
| Bemerkung      | Test |              | Meldezeitpunkt    | Ħ    | 08.11.2016         |   | 12 : 4 |
|                |      |              | zu beheben bis    | Ħ    | 23.11.2016         |   |        |
|                |      |              | behoben am        | Ħ    | 22.11.2016         |   |        |
|                |      |              | _                 | 🗌 Do | ppelmeldung        |   |        |
| Velder         |      |              | Doppelstörung     | 4    |                    |   |        |
| Melder Name    | Min  | Jelheim      |                   | Be   | reitschaftseinsatz |   |        |
| Melder Straße  | Moh  | nstraße      | Dienstleister     | ۰    | Elektro SD         |   |        |
| Melder Telefon |      |              | Kolonne           | ۵    |                    |   |        |

#### Detailansicht einer Störung -Ansicht auf einem Tablet

Die Ansicht auf dem mobilen Gerät ist identisch mit der Desktopansicht. Einziger Unterschied ist, dass bei einer hohen Anzahl an Feldern, evtl. nach unten gescrollt werden muss.

# Instandhaltung - Vorgänge

Ähnlich wie die hinterlegten Störungen werden in luxData.web auch alle Vorgänge in einem Grid dargestellt. Die Tabelle der Vorgänge ist nach jedem Feld sortier- und filterbar (siehe Screenshot). Sofern Sie die Lizenz "luxData.mobileWeb" erworben haben und es die Rechtevergabe erlaubt, können Sie neu Vorgänge anlegen bzw. bestehende Vorgänge bearbeiten. Außerdem ist es mit nur einem Klick möglich, alle oder ausgewählte Vorgänge im GIS zu visualisieren.

| ≡  |      | 🔒 St | tart |   | 🗲 Instandhaltung 🗸 🛛 💰 | 🕹 Stammdaten +    | 🚱 G    | IS                 |             |               |   |                          |                 |         |                          |    | 👤 Koenig 🖌              | 9          | luxData.w | ¢b |
|----|------|------|------|---|------------------------|-------------------|--------|--------------------|-------------|---------------|---|--------------------------|-----------------|---------|--------------------------|----|-------------------------|------------|-----------|----|
| ٦v | orgä | ing  | е    |   |                        |                   |        |                    |             |               |   |                          |                 |         | Q 2146                   |    | <b>▼</b> FILTER ENTFERM | NEN 🕶      | 0         |    |
|    |      |      |      | 0 | Nummer                 | Ort               |        | Strasse            |             | Anlage Nummer |   | Auftrag                  | Auftrag Aufgabe | nnummer | Auftrag Aufgabe          |    | Status                  |            | Zweck     |    |
|    |      |      |      |   | •                      |                   | T      |                    | $\odot$     |               | T | Ŧ                        |                 | T       | $\odot$                  |    |                         | T          |           |    |
|    | Q    | 1    | Û    | 0 | 00000002146            | Eichet            |        | Erlbergstraße      | Ist gleich  |               |   | Störungsbeseitigung 2016 | 00000000002     |         | Störungsbeseitigung      |    | Auftrag                 |            | Störung   | ^  |
|    | Q    | 1    | Û    | 0 | 00000002145            | Ernsdorf          |        | Lechlweg           | Ist nicht g | leich         |   | Störungsbeseitigung 2016 | 00000000002     |         | Störungsbeseitigung      |    | Auftrag                 |            | Störung   |    |
| 5  | Q    | 1    | Û    | 0 | 00000002144            | Stock             |        | Am Herrenberg      | Beinhaltet  | iit ii        |   | Störungsbeseitigung 2016 | 00000000002     |         | Störungsbeseitigung      |    | Auftrag                 |            | Störung   |    |
|    | Q    | 1    | Û    | 0 | 00000002143            | Prien am Chiemsee |        | Seestraße          | Beinhaltet  | nicht         |   | Störungsbeseitigung 2016 | 00000000002     |         | Störungsbeseitigung      |    | Auftrag                 |            | Störung   |    |
|    | Q    | 1    | Û    | 0 | 00000002142            | Prien am Chiemsee |        | Alte Rathausstraße | Endet mit   |               |   | LGW 2015 Prien           | 000000000001    |         | Wartung und Instandhalt  | un | Auftrag                 |            | Wartung   |    |
|    | Q    | 1    | Û    | 0 | 00000002141            | St. Salvator      |        | Alte Rathausstraße |             | 11527         |   | LGW 2015 Prien           | 00000000001     |         | Wartung und Instandhalt  | un | Auftrag                 |            | Wartung   |    |
|    | Q    | 1    | Û    | 0 | 00000002140            | St. Salvator      |        | Alte Rathausstraße |             | 11526         |   | LGW 2015 Prien           | 00000000001     |         | Wartung und Instandhalt  | un | Auftrag                 |            | Wartung   |    |
|    | Q    | 1    | Û    | 0 | 00000002139            | St. Salvator      |        | Alte Rathausstraße |             | 11525         |   | LGW 2015 Prien           | 00000000001     |         | Wartung und Instandhalt  | un | Auftrag                 |            | Wartung   |    |
|    | Q    | 1    | Û    | 0 | 00000002138            | St. Salvator      |        | Alte Rathausstraße |             | 11524         |   | LGW 2015 Prien           | 00000000001     |         | Wartung und Instandhalte | un | Auftrag                 |            | Wartung   |    |
| ۲  | Q    | 1    | Û    | 0 | 00000002137            | St. Salvator      |        | Alte Rathausstraße |             | 11523         |   | LGW 2015 Prien           | 00000000001     |         | Wartung und Instandhalte | un | Auftrag                 |            | Wartung   |    |
| 8  | Q    | 1    | Û    | 0 | 00000002136            | St. Salvator      |        | Alte Rathausstraße |             | 11522         |   | LGW 2015 Prien           | 000000000001    |         | Wartung und Instandhalte | un | Auftrag                 |            | Wartung   |    |
| 5  | Q    | 1    | Û    | 0 | 00000002135            | St. Salvator      |        | Alte Rathausstraße |             | 11521         |   | LGW 2015 Prien           | 00000000001     |         | Wartung und Instandhalte | un | Auftrag                 |            | Wartung   |    |
| Ð  | Q    | 1    | Û    | 0 | 00000002134            | St. Salvator      |        | Alte Rathausstraße |             | 11520         |   | LGW 2015 Prien           | 00000000001     |         | Wartung und Instandhalte | un | Auftrag                 |            | Wartung   |    |
|    | Q    | 1    | Û    | 0 | 00000002133            | St. Salvator      |        | Alte Rathausstraße |             | 11519         |   | LGW 2015 Prien           | 00000000001     |         | Wartung und Instandhalte | un | Auftrag                 |            | Wartung   |    |
| 8  | Q    | 1    | Û    | 0 | 00000002132            | St. Salvator      |        | Alte Rathausstraße |             | 11518         |   | LGW 2015 Prien           | 00000000001     |         | Wartung und Instandhalte | un | Auftrag                 |            | Wartung   |    |
| 8  | Q    | 1    | Û    | 0 | 00000002131            | St. Salvator      |        | Alte Rathausstraße |             | 11517         |   | LGW 2015 Prien           | 00000000001     |         | Wartung und Instandhalte | un | Auftrag                 |            | Wartung   |    |
|    | Q    | 1    | Û    | 0 | 00000002130            | St. Salvator      |        | Alte Rathausstraße |             | 11516         |   | LGW 2015 Prien           | 00000000001     |         | Wartung und Instandhalte | un | Auftrag                 |            | Wartung   |    |
|    | Q    | 1    | Û    | 0 | 00000002129            | St. Salvator      |        | Alte Rathausstraße |             | 11515         |   | LGW 2015 Prien           | 00000000001     |         | Wartung und Instandhalte | un | Auftrag                 |            | Wartung   |    |
| Ð  | Q    | 1    | Û    | 0 | 00000002128            | Ernsdorf          |        | Am Sportplatz      |             | 09834         |   | LGW 2015 Prien           | 00000000001     |         | Wartung und Instandhalte | un | Auftrag                 |            | Wartung   |    |
|    | Q    | /    | Û    | 0 | 00000002127            | Ernsdorf          |        | Am Sportplatz      |             | 09833         |   | LGW 2015 Prien           | 00000000001     |         | Wartung und Instandhalte | un | Auftrag                 |            | Wartung   |    |
|    | Q    | 1    | Û    | 0 | 00000002126            | Ernsdorf          |        | Am Sportplatz      |             | 09832         |   | LGW 2015 Prien           | 00000000001     |         | Wartung und Instandhalt  | un | Auftrag                 |            | Wartung   | ÷  |
| н  | 4 1  | 2    | 3    | 4 | 5 6 7 8 9 10           | ▶ н 21 т          | Elemen | ite pro Seite      |             |               |   |                          |                 |         |                          |    | Anzeigen der Element    | e 1 - 21 v | on 2146   | ċ  |

|         | 🔒 Start                                                                                                    | 🗲 Instandhaltung 🗸    | 錄 Stammdaten   |   | <b>@</b> GIS     |   |                  |         |           |         |                            |                            | 👤 Koenig 👻               | ? (uxData.web        |
|---------|----------------------------------------------------------------------------------------------------|-----------------------|----------------|---|------------------|---|------------------|---------|-----------|---------|----------------------------|----------------------------|--------------------------|----------------------|
| Vorg    | änge /                                                                                                    | Vorgang 0000000       | 02143          |   |                  |   |                  |         |           |         |                            |                            | F- Q                     | <b>d</b> / 1         |
| Nummer  |                                                                                                    | 000                   | 000002143      |   |                  |   |                  |         |           |         |                            |                            |                          |                      |
| Anlage  |                                                                                                    | 001:                  | 29             |   |                  |   |                  |         |           |         |                            |                            |                          |                      |
| Störung |                                                                                                    | 000                   | 00000868       |   |                  |   |                  |         |           |         |                            |                            |                          |                      |
| Status  |                                                                                                    | Auft                  | rag            |   |                  |   |                  |         |           |         |                            |                            |                          |                      |
|         |                                                                                                    |                       |                |   |                  |   |                  |         |           |         |                            |                            |                          | X ABBRECHEN          |
| Ø Dokum | ente                                                                                                    |                       |                |   |                  |   |                  |         |           |         |                            |                            |                          | •                    |
| 🕏 Kompo | nenten                                                                                                    |                       |                |   |                  |   |                  |         |           |         |                            |                            |                          | + 0 0                |
|         | Ø                                                                                                    | Nummer                | Ext. RefNummer |   | Ext. RefPosition |   | Тур              |         | Maßnahme  |         | Anlagenbauteil Katalogbez  | Katalog Bezeichnung        | Katalog Bauteilart       | Katalog Einheit Einl |
|         |                                                                                                    | $\odot$               |                | T |                  | T |                  | $\odot$ |           | $\odot$ | $\odot$                    | $\odot$                    | $\odot$                  |                      |
| ۹ 🖊     | <b>î</b> 0                                                                                                    | 00000004329           |                |   |                  |   | Lampen           |         | Austausch |         | HST / 100 W / 0 lm / E40 / | HST / 100 W / 0 lm / E40 / | Natriumdampf-Hochdruckla | *                    |
| ۹ 🖊     | <b>î</b> 0                                                                                                    | 00000004330           |                |   |                  |   | Dienstleistungen |         | Wartung   |         |                            | Sicherungen ausgetauscht   |                          | v                    |
| H 4 1   | <ul><li>I</li><li>I</li>&lt;</ul> | 21 • Elemente pro Sei | te             |   |                  |   |                  |         |           |         |                            |                            | Anzeigen der Ele         | mente 1 - 2 von 2 C  |

In der Detailansicht jedes Vorgangs können Dokumente gespeichert, Komponenten eingesehen und neue angelegt werden. Der Vorgang kann außerdem gelöscht oder im GIS dargestellt werden.

## **Instandhaltung - Aktionsbuttons**

Um sich die Bearbeitung von Vorgängen zu erleichtern, können mit der Lizenzerweiterung "luxData.mobileWeb" sogenannte "Aktionsbuttons" genutzt werden. Diese werden in luxData.licht (luxData.lsa, luxData.ebox etc.) angelegt und dann in luxData.mobileWeb bereitgestellt.

| ≡ ♠ ≁-       | & • 🗊 • 🛛       |      |   |         | 1 - 6     | - UxData.web     |
|--------------|-----------------|------|---|---------|-----------|------------------|
| Vorgänge / 0 | 00000015282 / 🖍 | ۶- ( | 0 | F Ö     | ■ AKTIONS | BUTTONS ANZEIGEN |
| Allgemein    | Dokumente 0     |      |   |         |           |                  |
|              |                 |      |   |         |           |                  |
| Nummer       |                 |      |   |         |           |                  |
| 00000015282  |                 |      |   |         |           |                  |
| Anlage       |                 |      |   |         |           |                  |
| ามี 06551    |                 |      |   |         |           | @ ×              |
| Störung      |                 |      |   |         |           |                  |
| +            |                 |      |   |         |           | Q 🗙              |
| Status       |                 |      |   |         |           |                  |
| 🔚 Auftrag    |                 |      |   |         |           | ×                |
|              |                 |      |   |         |           |                  |
|              |                 |      | • | C RÜCKG | ÁNGIG     | SPEICHERN        |

Mit Hilfe dieser Aktionsbuttons, können in luxData.mobileWeb wiederkehrende Aktionen (z.B. Lampentausch, Leuchtenumbau etc.) als Button hinterlegt werden. Mit einem Klick auf diese Buttons wird anschließend die jeweils hinterlegte Funktion ausgeführt.

Die Einteilung der Aktionsbuttons obliegt Ihnen. In untenstehendem Beispiel werden die Aktionsbuttons in Kategorien unterteilt, sodass das Auffinden der richtigen Aktion erleichtert wird.

| Aktionsbuttons                         |                                    | ,                      |
|----------------------------------------|------------------------------------|------------------------|
| Lampen<br>Auftrag<br>LED / 49 W / 5010 | <b>Umbau</b><br>Im / Steckverbindu | ng / sixData           |
| Leuchten<br>Auftrag<br>Silencium       | Umbau                              |                        |
| FOTOZELLE<br>ERNEUERT                  | LAMPE/CLIP<br>BEFESTIGT            | PEN LEITER<br>ERNEUERT |
| SCHLOSSAB<br>ERNEUERT                  | SICHERUNG<br>ERNEUERT              | STARTER<br>ERNEUERT    |
| STARTERFA<br>ERNEUERT                  | VERDRAHTU<br>ERNEUERT              | ZÜNDGERÄT<br>ERNEUERT  |
| W                                      | /artungsarbeite                    | en                     |
|                                        | Leuchte<br>•                       |                        |
| S                                      | Schaltprogramm                     | n                      |
|                                        | ()                                 |                        |

|                                      | ٢                                        |                                   |
|--------------------------------------|------------------------------------------|-----------------------------------|
|                                      | Wartungsarbeiten                         |                                   |
|                                      | Leuchte                                  |                                   |
| Leuchte reinigen                     | Leuchte abgebaut                         | Leuchte testen                    |
| Leuchte zerlegt                      | Leuchte freischneiden                    | Leuchte getauscht                 |
|                                      | Schaltprogramm                           |                                   |
| Schaltprogramm: Ganznacht            | Schaltprogramm: GN+RED22                 | Schaltprogramm:<br>Notbeleuchtung |
| Schaltprogramm: S22 Ein-22+6-<br>Aus | Schaltprogramm: Tun Tag +<br>Nacht 24h/T |                                   |
|                                      | Umbau<br>•                               |                                   |
|                                      | Sonstiges                                |                                   |
| Anwohner Meldung                     | Baustelle                                | Blitzerarbeiten                   |
| große Stehleiter                     | Leuchtstelle nicht vorhanden             | Antenne erneuert                  |
| Leerfahrt Keine Störung              |                                          |                                   |
|                                      |                                          |                                   |

# Instandhaltung - Komponenten

Ähnlich wie die hinterlegten Vorgänge, werden in luxData.web auch alle Komponenten in einem Grid dargestellt. Die Tabelle der Komponenten ist nach jedem Feld sortier- und filterbar (siehe Screenshot). Sofern Sie die Lizenz "luxData.mobileWeb" erworben haben und es die Rechtevergabe erlaubt, können Sie innerhalb eines Vorgangs Komponenten anlegen bzw. bestehende Komponenten bearbeiten und sich Details einer ausgewählten Komponente anzeigen.

| ≡    | 1   | 🔒 Si | tart | 🗲 Instandha | iltung <del>-</del> | 🖧 Starr    | mdaten 👻                | 🕲 GIS              |   |                  |           |                             |                             | 💄 Koenig 🚽 🛛 🕄                         | UxData.web        |
|------|-----|------|------|-------------|---------------------|------------|-------------------------|--------------------|---|------------------|-----------|-----------------------------|-----------------------------|----------------------------------------|-------------------|
| 🖬 Ko | omp | on   | ent  | en          |                     |            |                         |                    |   |                  |           |                             |                             | <b>▼</b> <sup>o</sup> FILTER ENTFERNEN | - C C             |
|      |     |      | Ø    | Nummer      |                     | Ext. RefNu | mmer                    | Ext. RefPosition   |   | Тур              | Maßnahme  | Anlagenbauteil Katalogbez   | Katalog Bezeichnung         | Katalog Bauteilart                     | Katalog Einheit E |
|      |     |      |      |             | •                   |            | $\overline{\mathbf{v}}$ |                    | • | ۲                | •         | •                           | •                           | •                                      |                   |
| Q    | 1   | Î    | 0    | 00000004329 | Ist gleich          |            |                         |                    |   | Lampen           | Austausch | HST / 100 W / 0 lm / E40 /  | HST / 100 W / 0 lm / E40 /  | Natriumdampf-Hochdruckla               | A                 |
| Q    | 1   | î    | 0    | 00000004330 | Ist nicht g         | leich      |                         |                    |   | Dienstleistungen | Wartung   |                             | Sicherungen ausgetauscht    |                                        |                   |
| Q    | 1   | î    | 0    | 00000001163 | Beinhalte           | nit<br>t   |                         |                    |   | Lampen           | Austausch | HME / 80 W / 0 Im / E27 / s | HME / 80 W / 0 lm / E27 / s | Quecksilberdampf-Hochdru               |                   |
| Q    | 1   | Û    | 0    | 00000001165 | Beinhalte           | t nicht    |                         |                    |   | Lampen           | Austausch | HME / 80 W / 0 Im / E27 / s | HME / 80 W / 0 lm / E27 / s | Quecksilberdampf-Hochdru               |                   |
| Q    | /   | Û    | 0    | 00000001167 | Endet mit           | 1          |                         |                    |   | Lampen           | Austausch | HME / 80 W / 0 lm / E27 / s | HME / 80 W / 0 lm / E27 / s | Quecksilberdampf-Hochdru               |                   |
| Q    | 1   | î    | 0    | 00000001169 |                     |            |                         |                    |   | Lampen           | Austausch | HME / 80 W / 0 Im / E27 / s | HME / 80 W / 0 lm / E27 / s | Quecksilberdampf-Hochdru               |                   |
| Q    | 1   | Û    | 0    | 00000001173 |                     |            |                         |                    |   | Lampen           | Austausch | HME / 80 W / 0 lm / E27 / s | HME / 80 W / 0 lm / E27 / s | Quecksilberdampf-Hochdru               |                   |
| ্    | 1   | Û    | 0    | 00000001175 |                     |            |                         |                    |   | Lampen           | Austausch | HME / 80 W / 0 Im / E27 / s | HME / 80 W / 0 lm / E27 / s | Quecksilberdampf-Hochdru               |                   |
| Q    | /   | Û    | 0    | 00000001177 |                     |            |                         |                    |   | Lampen           | Austausch | HME / 80 W / 0 lm / E27 / s | HME / 80 W / 0 lm / E27 / s | Quecksilberdampf-Hochdru               |                   |
| Q    | /   | î    | 0    | 00000001179 |                     |            |                         |                    |   | Lampen           | Austausch | HME / 80 W / 0 lm / E27 / s | HME / 80 W / 0 lm / E27 / s | Quecksilberdampf-Hochdru               |                   |
| Q    | 1   | ŵ    | 0    | 00000001181 |                     |            |                         |                    |   | Lampen           | Austausch | HME / 80 W / 0 lm / E27 / s | HME / 80 W / 0 lm / E27 / s | Quecksilberdampf-Hochdru               |                   |
| Q    | /   | Û    | 0    | 00000001183 |                     |            |                         |                    |   | Lampen           | Austausch | HME / 80 W / 0 lm / E27 / s | HME / 80 W / 0 lm / E27 / s | Quecksilberdampf-Hochdru               |                   |
| Q    | /   | î    | 0    | 00000001185 |                     |            |                         |                    |   | Lampen           | Austausch | HME / 80 W / 0 lm / E27 / s | HME / 80 W / 0 lm / E27 / s | Quecksilberdampf-Hochdru               |                   |
| Q    | /   | Û    | 0    | 00000001187 |                     |            |                         |                    |   | Lampen           | Austausch | HME / 80 W / 0 lm / E27 / s | HME / 80 W / 0 lm / E27 / s | Quecksilberdampf-Hochdru               |                   |
| Q    | /   | Û    | 0    | 00000001189 |                     |            |                         |                    |   | Lampen           | Austausch | HME / 80 W / 0 lm / E27 / s | HME / 80 W / 0 lm / E27 / s | Quecksilberdampf-Hochdru               |                   |
| Q    | /   | Û    | 0    | 00000001191 |                     |            |                         |                    |   | Lampen           | Austausch | HME / 80 W / 0 lm / E27 / s | HME / 80 W / 0 lm / E27 / s | Quecksilberdampf-Hochdru               |                   |
| Q    | 1   | î    | 0    | 00000001193 |                     |            |                         |                    |   | Lampen           | Austausch | HME / 80 W / 0 Im / E27 / s | HME / 80 W / 0 lm / E27 / s | Quecksilberdampf-Hochdru               |                   |
| Q    | 1   | Û    | 0    | 00000001195 |                     |            |                         |                    |   | Lampen           | Austausch | HME / 80 W / 0 lm / E27 / s | HME / 80 W / 0 lm / E27 / s | Quecksilberdampf-Hochdru               |                   |
| Q    | 1   | Û    | 0    | 00000001197 |                     |            |                         |                    |   | Lampen           | Austausch | HME / 80 W / 0 lm / E27 / s | HME / 80 W / 0 lm / E27 / s | Quecksilberdampf-Hochdru               |                   |
| ۹    | 1   | î    | 0    | 00000001199 |                     |            |                         |                    |   | Lampen           | Austausch | HME / 80 W / 0 Im / E27 / s | HME / 80 W / 0 lm / E27 / s | Quecksilberdampf-Hochdru               |                   |
| ۹    | 1   | îî ( | 0    | 00000001201 |                     |            |                         |                    |   | Lampen           | Austausch | HME / 80 W / 0 Im / E27 / s | HME / 80 W / 0 Im / E27 / s | Quecksilberdampf-Hochdru               |                   |
| н    | < 1 | 2    | 3    | 4 5 6 7     | 8 9 10              | )   +   +  | 21 🔻                    | Elemente pro Seite |   |                  |           |                             |                             | Anzeigen der Elemente 1 -              | 21 von 4331 C     |

| 😑 🏫 Start 🖌 Instandhaltu | ung + 💩 Stammdaten - 🚱 GIS                  | 👤 Koenig 👻     | 8 JuxData.web |
|--------------------------|---------------------------------------------|----------------|---------------|
| Komponenten / Kompone    | ente 00000004329 / 🖍 Bearbeiten             |                | Ø 🔒           |
| Nummer                   | 00000004329                                 |                |               |
| Ext. RefNummer           |                                             |                |               |
| Ext. RefPosition         |                                             |                |               |
| Тур                      | Lampen                                      |                |               |
| Maßnahme                 | III Austausch                               |                |               |
| Anlagenbauteil           | 🗞 001 - HST / 100 W / 0 Im / E40 / sixData  |                |               |
| Katalog                  | HST / 100 W / 0 Im / E40 / sixData          |                |               |
| Vorgang                  | 000000002143 - Störungsmeldung: 00000000868 |                |               |
| Status                   | III Auftrag                                 |                |               |
| Datum                    | <b>i</b> 01.02.2016                         |                |               |
| Anzahl                   | 1                                           |                |               |
| Anzahl erledigt          |                                             |                |               |
| Dienstleister            | Elektro SD                                  |                |               |
| Kolonne                  | 0                                           |                |               |
| Messwert                 |                                             |                |               |
| Befund                   |                                             |                |               |
| Bemerkung                |                                             |                |               |
|                          |                                             |                |               |
| Letzte Bearbeitung       | ₩ 01.02.2016                                |                |               |
| Letzter Benutzer         | Demo                                        |                |               |
|                          |                                             |                |               |
|                          | X ABBRECHE                                  | N C RÜCKGÄNGIG | H SPEICHERN   |

#### **Nutzung von Barcodes**

#### Nutzung von Barcodes mit Hilfe von luxData.scanApp:

Bei der Abarbeitung von Instandhaltungs- bzw. Wartungsarbeiten erleichtern Barcodes immer mehr die Arbeit. So wird die Anlage selbst oder ein direkter Befehl gescannt. luxData.mobileWeb wird per Browser genutzt, sodass ein direktes Scannen von Barcodes bzw. RFIDs mit dem genutzten Gerät nicht möglich ist, hierfür werden spezielle Scanner eingesetzt. Damit luxData.mobileWeb mit der Scanner-Hardware kommunizieren kann, nutzen Sie eine zusätzliche App. Diese App erledigt die Kommunikation mit der Hardware und gibt die gescannten Barcodes oder RFIDs, an luxData.web bzw. luxData.mobileWeb weiter. luxData.scanApp nennt sich das "Hilfsmittel" und die Lizenzierung läuft direkt über luxData.web bzw. luxData.mobileWeb, dadurch entstehen Ihnen keine zusätzliche Kosten.

In der nachfolgenden Grafik sehen Sie eine Übersicht von Barcodes mit möglichen Befehlen. Natürlich können Sie selbst definieren, welche Befehle Sie gerne mit einem Barcode erledigen wollen.

# Neue Störung anlegenStörungsartNormale StörungUnfallVandalismusKabelfehler

#### Beispielhafte Befehle für Barcodenutzung:

#### Status Störung

| ок        | 000012 |
|-----------|--------|
| Rückfrage | 000013 |

## Karte/Map

luxData.web bietet ein integriertes Geoinformationssystem unterstützt durch QGIS-Server, welches die Objekte auf beliebigem Kartenmaterial (standardmäßig OpenStreetView) darstellt.

Neben der bereits vorkonfigurierten freien OpenStreetMap-Grundkarte können weitere GIS-Datenquellen eingebunden werden, um z.B. zusätzliche Layer für Leitungszüge, ALK, Luftbilder o. ä. darzustellen.

luxData.map besteht aus einer scrollbaren Karte, welche sich auch für eine Touch-Bedienung auf Tablets eignet. Eine schnelle Navigation über alle Standortebenen ist im GIS möglich, wie die Suche von Anlagen anhand von Standortname, Straßennummer, Objektnummer/ID oder Störungs-ID. Die Navigation kann innerhalb von luxData pro Gruppe oder Benutzer individuell angepasst werden.

Objekte können in der Kartenansicht manuell selektiert werden. Sie können einzelne Objekte auswählen oder eine Rechteck- oder Polygon-Auswahl vornehmen. Es ist möglich für ausgewählte Objekte Störungen anzulegen, diese manuell zu versetzen oder mit einem Mausklick die Umgebung der Leuchtstelle per Google StreetView zu inspizieren. Angelegte Störungen sind im Störungsformular in luxData sichtbar und die Objekte werden im GIS automatisch rot markiert.

Der in luxData.web integrierte GIS-Viewer benötigt keinerlei Browser-Plugins (z.B. ActiveX oder Java o.ä.) und funktioniert mit allen aktuellen Webbrowsern.

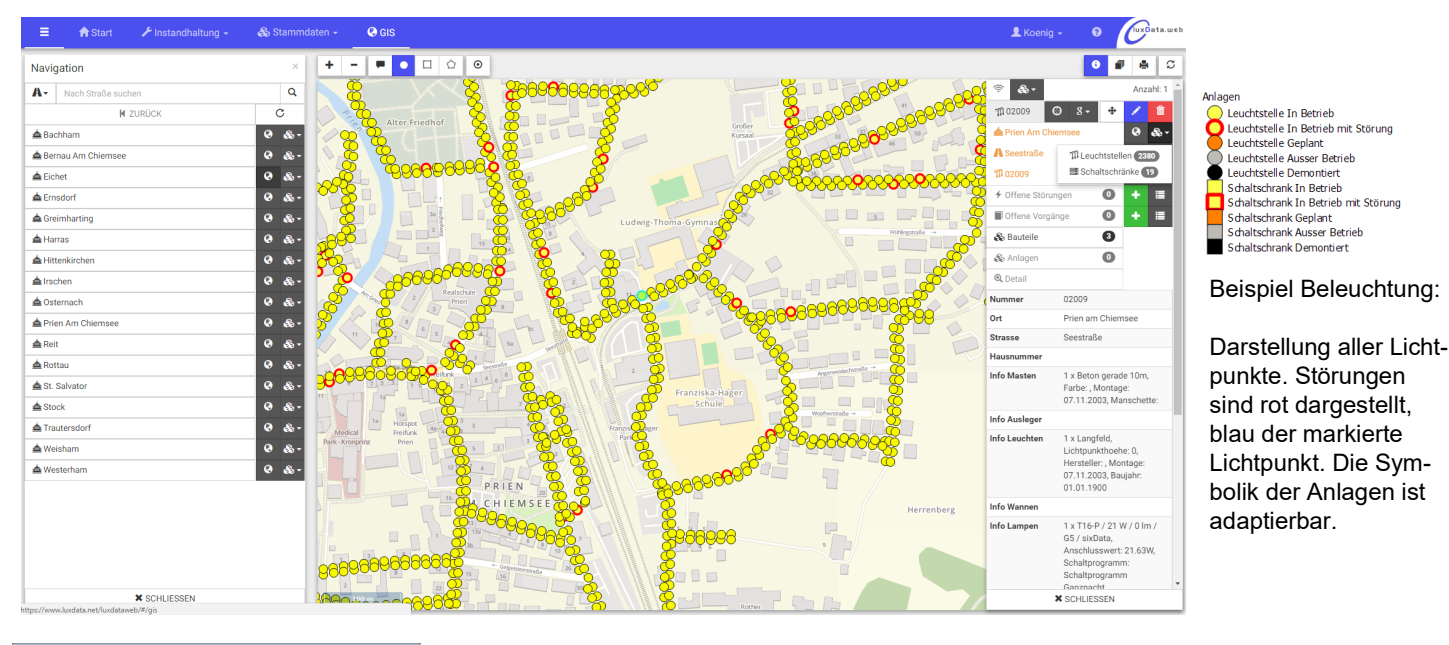

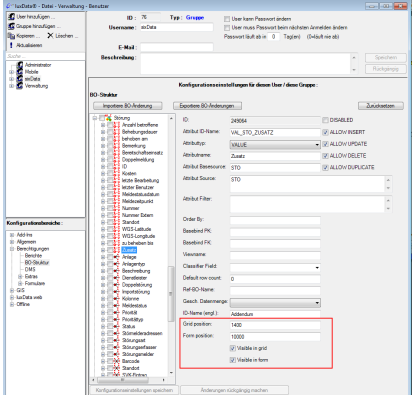

Einstellungsfenster innerhalb von luxData für luxData.webgis.

111 09595

Mast

uer Straße

SE / 250 W / 0 lm

Großer Koffe

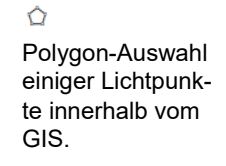

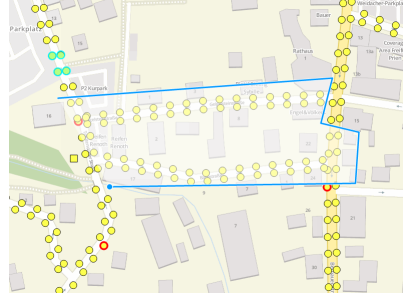

Mit der Popup-Selektion können Details für ausgewählten LP direkt in der Karte angezeigt werden.

#### Stammdatenauswertung

Die Stammdatenübersicht ist in luxData.web als Tabelle aufgebaut, in welcher Sie alle Details der Stammdaten erkennen. Diese Liste kann beliebig sortiert und gefiltert werden. Sofern es Berechtigungen erlauben, ist es möglich, bestehende Leuchtstellen zu bearbeiten/löschen. Außerdem ist es möglich, für eine bereits bestehen Anlage eine Störung anzulegen oder der Anlage ein Dokument hinzuzufügen. Der komplette Datenbestand oder eine gefilterte Menge an Datensätzen können im integrierten GIS angezeigt werden. Sofern Sie die Lizenz "luxData.mobileWeb" nutzen, können Sie direkt zu einer ausgewählten Leuchtstelle, Lichtsignalanlage etc. einen Vorgang anlegen.

|            | 🔒 Start   | 1   |   | andhaltung 👻 | 錄 Star       | mmdaten <del>-</del> | 🚱 GIS                   |            |             |            |    |   |           |                            | <b>≜</b> K | loenig - 😯                         | luxDa | ıta.web |
|------------|-----------|-----|---|--------------|--------------|----------------------|-------------------------|------------|-------------|------------|----|---|-----------|----------------------------|------------|------------------------------------|-------|---------|
| ີ 1ີ Leu   | chtstelle | en  |   |              | ារិ Leuc     | htstellen            |                         |            |             |            |    |   |           | 00                         | ₹°F        | FILTER ENTFERNEN -                 | C     | G       |
|            |           |     | 0 | Nummer       | Scha         | ltschränke           |                         | Status     |             | Beschreibu | ng |   | Bemerkung |                            |            | Ort                                |       | Stra    |
|            |           |     |   |              | Leuc         | hten                 | $\overline{\mathbf{v}}$ |            | •           |            |    | • |           | G                          | <b>7</b>   | •                                  |       |         |
| <b>4 1</b> | Q /       | Û   | 0 | 07962        | 🚨 Wani       |                      |                         | In Betrieb | Ist gleich  |            |    |   |           |                            |            | Rottau                             |       | Fart ^  |
| 4 🔳        | Q /       | î   | 0 | 07963        | C Lamp       |                      |                         | In Betrieb | Ist nicht g | gleich     |    |   |           |                            |            | Rottau                             |       | Fart    |
| 4 🔳        | Q /       | Û   | 0 | 11376        | Sons S Vertr | tige Materialien     |                         | In Betrieb | Beginnt n   | nit<br>•   |    |   |           |                            |            | Reit                               |       | Stor    |
| 4 🔳        | Q /       | Û   | 0 | 11377        | S Verti      | aysuaten             |                         | In Betrieb | Beinhalte   | t nicht    |    |   |           |                            |            | Reit                               |       | Stor    |
| 4 🔳        | Q 🗡       | î   | 0 | 11378        |              |                      |                         | In Betrieb | Endet mit   | t          |    |   |           |                            |            | Reit                               |       | Stor    |
| 4 🔳        | Q /       | î   | 0 | 11379        |              |                      |                         | In Betrieb |             |            |    |   |           |                            |            | Reit                               |       | Stor    |
| 4 🗊        | Q /       | Û   | 0 | 11406        |              |                      |                         | In Betrieb |             |            |    |   |           |                            |            | Reit                               |       | Stor    |
| 4 🔳        | Q 🗡       | Û   | 0 | 11407        |              |                      |                         | In Betrieb |             |            |    |   |           |                            |            | Reit                               |       | Stor    |
| 4 🔳        | २ 🗡       | î   | 0 | 11408        |              |                      |                         | In Betrieb |             |            |    |   |           |                            |            | Reit                               |       | Stor    |
| 4 🔳        | ۹ 🖊       | Û   | 0 | 11409        |              |                      |                         | In Betrieb |             |            |    |   |           |                            |            | Reit                               |       | Stor    |
| ۶ 🖬        | २ 🗡       | Û   | 0 | 07987        |              |                      |                         | In Betrieb |             |            |    |   |           |                            |            | Rottau                             |       | Fart    |
| 4 🔳        | Q 🗡       | Û   | 1 | 11374        |              |                      |                         | In Betrieb |             |            |    |   |           |                            |            | Reit                               |       | Stor    |
| 4 🔳        | २ 🗡       | î   | 0 | 11375        |              |                      |                         | In Betrieb |             |            |    |   |           |                            |            | Reit                               |       | Stor    |
| ۶ 🗖        | ۹ 🗡       | ŵ   | 0 | 11380        |              |                      |                         | In Betrieb |             |            |    |   |           |                            |            | Doit                               |       | Stor    |
| ۶ 🔳        | २ 🗡       | Û   | 0 | 11381        |              |                      |                         | In Betrieb |             |            |    |   |           | Menü für Li                | chts       | signalanlage                       | en:   |         |
| ÷ 🗉        | ۹ 🗡       | î   | 0 | 11382        |              |                      |                         | In Betrieb |             |            |    |   |           |                            |            |                                    |       |         |
| 🗲 🗖        | २ 🖊       | ŵ   | 0 | 11383        |              |                      |                         | In Betrieb |             |            |    |   |           | nstandhaltung <del>-</del> | - 😪        | Stammdaten -                       | Ç     | 🧿 GIS   |
| ۶ 🗊        | २ 🖊       | Û   | 0 | 11403        |              |                      |                         | In Betrieb |             |            |    |   |           |                            |            |                                    |       |         |
| 1          | Q 🗡       | Û   | 0 | 11404        |              |                      |                         | In Betrieb |             |            |    |   |           | us                         | 8          | Lichtsignalanlagen                 |       |         |
| 4 🔲        | २ 🗡       | î   | 0 | 11405        |              |                      |                         | In Betrieb |             |            |    |   |           |                            |            |                                    |       |         |
| 4 🔳        | २ 🗡       | Û   | 0 | 11410        |              |                      |                         | In Betrieb |             |            |    |   |           | Aus                        | . 🔺        | Verkehrsrechner                    |       |         |
| H 4        | 1 2 3     | 4 5 | 4 | 7 8 9 1      | 10 ►         | н 21 т               | Elemente pro            | Seite      |             |            |    |   |           |                            |            | Tragsysteme                        |       |         |
|            |           |     |   |              |              |                      |                         |            |             |            |    |   |           |                            | T.         | Signalgeber<br>Sonstige Materialie | en    |         |

#### Beispiel Beleuchtung:

| <b>≡ †</b> s | tart   | 🗲 Instandhaltung | •     | 🗞 Stammdaten 🗸 | 🚱 GIS |                |    |                   |    |               |        |            | 1            | Koenig 👻                | 9             | xData.web |
|--------------|--------|------------------|-------|----------------|-------|----------------|----|-------------------|----|---------------|--------|------------|--------------|-------------------------|---------------|-----------|
| T Leuchts    | tellen | / Leuchtstell    | e 079 | 63 / 🖍 Bearbe  | iten  |                |    |                   |    |               |        |            | ۶.           | & •                     | ه 🗈 ک         | 2         |
| Basis        |        |                  |       |                |       | Standort       |    |                   |    | Sonstiges     |        |            |              | ✓ Tragsystem ♦ Leuchten | ne ()<br>)    |           |
| Nun          | nmer   | 07963            |       |                |       | Standortnummer |    |                   |    | Dienstleister | ٥      | PowerEner  | gy           | C Lampen                |               | ×         |
| Alte Nun     | nmer   |                  |       |                |       | Ort            | 4  | Rottau X          |    | Kostenträger  | ۵      | Gemeinde   | Prien        | Sonstige M              | laterialien 🕕 | ×         |
| s            | tatus  | 🔳 In Betrieb     |       |                | ×     | Strasse        | A  | Farbing ×         |    | Eigentümer    | ۵      | Gemeinde   | Prien        |                         |               | <b>x</b>  |
| Beschrei     | bung   |                  |       |                |       | Hausnummer     | 21 | 1                 |    | Netzbetreiber |        | SuperStron | n AG         |                         |               | ×         |
|              |        |                  |       |                |       | Postleitzahl   | 83 | 3209              |    | Quelle Fremd  |        |            |              |                         |               |           |
|              |        |                  |       |                |       |                |    |                   | -1 | Schutzart     |        | IP 23      |              |                         |               | ×         |
| Bemer        | kung   |                  |       |                |       |                |    |                   |    | Ansteuerung   |        | Dämmerur   | igsschalter  |                         |               | ×         |
|              |        |                  |       |                |       |                |    |                   |    | Datenabgleich |        | GIS        |              |                         |               | ×         |
|              |        |                  |       |                |       |                |    |                   |    | Vertragsdaten | §      | Beleuchtur | ngsvertrag L | icht 2020 - Powe        | erEnerg Q     | ×         |
| Reihen       | folge  |                  |       |                |       |                |    |                   |    |               |        |            |              |                         |               |           |
| Mon          | ntage  | 07.09.2016       |       |                |       | GIS            |    |                   |    |               |        |            |              |                         |               |           |
| Demor        | ntage  | <b></b>          |       |                |       | 010            |    |                   |    |               |        |            |              |                         |               |           |
|              |        |                  |       |                |       | Latitude       | 47 | 7,80043534156351  |    |               |        |            |              |                         |               |           |
|              |        |                  |       |                |       | Longitude      | 12 | 2,393637714785255 |    |               |        |            |              |                         |               |           |
|              |        |                  |       |                |       | Rechtswert     | 45 | 529596,54543354   |    |               |        |            |              |                         |               |           |
|              |        |                  |       |                |       | Hochwert       | 52 | 295871,58328972   |    |               |        |            |              |                         |               |           |
|              |        |                  |       |                |       | EPSG-Code      |    |                   |    |               |        |            |              |                         |               |           |
|              |        |                  |       |                |       | GisinfolD      | 10 | 07963             |    |               |        |            |              |                         |               |           |
|              |        |                  |       |                |       |                |    |                   | -  |               | × ABBF | RECHEN     | C RÜ         | CKGÄNGIG                | H SPEICI      | HERN      |

## **Navigations-Panel**

Das Navigations-Panel steht in jedem View zur Verfügung. Dies bedeutet, egal ob Sie sich gerade in der GIS Ansicht, in den Störungen oder den Stammdaten befinden. Sie können jederzeit auf das Navigations-Panel zugreifen. Damit können Sie z.B. zu einer bestimmten Straße navigiert bzw. diese suchen.

| Navigation           |                 | ×   | 4 : | Stör | ung | en |   |     | (8) (833)   | <b>₽</b> ° <b>-</b> | ± 833     |
|----------------------|-----------------|-----|-----|------|-----|----|---|-----|-------------|---------------------|-----------|
| Suche                |                 | Q   |     |      |     |    | 0 | ID  | Nummer      | Numm                | er Extern |
| 🖌 ZURÜ               | CK              | С   |     |      |     |    |   | * T | $\odot$     |                     |           |
| 📥 Bachham            | 0               | &-  |     | Q    | 1   | ×  | 0 | 885 | 0000000885  |                     |           |
| 📥 Bernau Am Chiemsee | 1 Leuchtstellen | 60  |     | Q    | 1   | ×  | 0 | 884 | 0000000884  |                     |           |
| 📥 Eichet             | Schaltschränk   | e 🚺 |     | Q    | 1   | ×  | 0 | 886 | 0000000886  |                     |           |
| 📥 Ernsdorf           | 0               | &-  |     | Q    | 1   | ×  | 1 | 883 | 0000000879  |                     |           |
| 📥 Greimharting       | 0               | &-  |     | Q    | 1   | ×  | 0 | 882 | 0000000878  |                     |           |
| 📥 Harras             | ۲               | &-  |     | Q    | 1   | ×  | 0 | 881 | 00000000877 |                     |           |
| 📥 Hittenkirchen      | 0               | & - |     | Q    | 1   | ×  | 0 | 880 | 00000000876 |                     |           |
| 📥 Irschen            | 0               | & - |     | Q    | 1   | ×  | 0 | 879 | 00000000875 |                     |           |
| 📥 Osternach          | 0               | & - |     | ۹    | 1   | ×  | 0 | 878 | 00000000874 |                     |           |
| 📥 Prien Am Chiemsee  | ۲               | &-  |     | Q    | 1   | ×  | 0 | 876 | 00000000872 |                     |           |
| 🏛 Reit               | ۵               | &-  |     | Q    | 1   | ×  | 0 | 875 | 00000000871 |                     |           |
| 📥 Rottau             | 0               | & - |     | Q    | 1   | ×  | 0 | 874 | 0000000870  |                     |           |
| 📥 St. Salvator       | ۲               | &-  |     | Q    | 1   | ×  | 0 | 872 | 0000000869  |                     |           |
| 📥 Stock              | 0               | &-  |     | Q    | 1   | ×  | 0 | 871 | 0000000868  |                     |           |
| 📥 Trautersdorf       | 0               | &-  |     | ۹    | 1   | ×  | 0 | 870 | 0000000867  |                     |           |
| 🎰 Weisham            |                 | &-  |     | ۹    | 1   | ×  | 0 | 869 | 0000000866  |                     |           |
| 🎪 Westerham          | 0               | & - |     | Q    | 1   | ×  | 0 | 868 | 0000000865  |                     |           |
| * 001                |                 |     |     | Q    | 1   | ×  | 0 | 301 | 301         |                     |           |

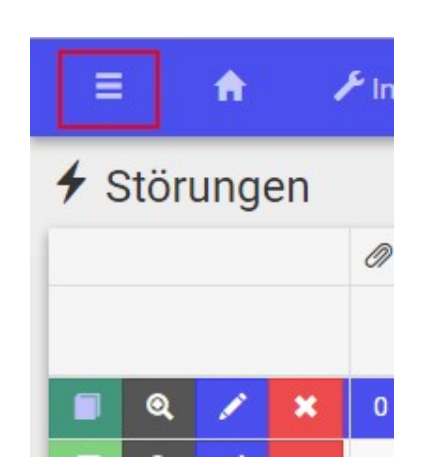

Das Navigations-Panel kann mit einem Extra-Button in der Navigations-Bar jederzeit auf und zu geklappt werden.

| Suche                |   | Q.  | xData.web | Ľ |
|----------------------|---|-----|-----------|---|
| V ZURÜCK             | С |     | Ł         |   |
| 📥 Bachham            | ۲ | & • |           | L |
| 📥 Bernau Am Chiemsee | ۲ | & - |           |   |
| 📥 Eichet             | ۲ | & - |           |   |
| 📥 Ernsdorf           | ۲ | & - |           | Ŀ |
| 📥 Greimharting       | ۲ | & - |           |   |
| 📥 Harras             | ۲ | & - |           | Ľ |
| 📥 Hittenkirchen      | ۲ | & - |           | Ľ |
| 📥 Irschen            | 0 | & - | -         | ľ |
| 📥 Osternach          | ۲ | & - |           |   |
| 📥 Prien Am Chiemsee  | ۲ | & • |           | Ľ |
| 💼 Reit               | ۲ | & - |           | L |
| 📥 Rottau             | ۲ | & - |           |   |
| 📥 St. Salvator       | ٩ | & • |           |   |
| 📥 Stock              | 0 | & - |           |   |
| × SCHLIESS           |   |     |           |   |

Auf sehr kleinen Bildschirmen (Smartphones) wird das Navigations-Panel überlappend und erhält einen "Backdrop", um die Vorteile auch mit wenig Platz nutzen zu können.

Auf Tablets, wie z.B. dem iPad, ist die Darstellung kein Problem und wird immer häufiger genutzt.

# Datenzugriff von luxData.web auf luxData-Datenbank

Für die Kommunikation zwischen luxData.web und der Datenbank von luxData stehen drei Möglichkeiten zur Auswahl. Die richtige Variante lässt sich einfach identifizieren, indem man darauf achtet, für welchen Zweck luxData.web benötigt wird.

# Über Intranet

Sollten Sie luxData.web für die interne Informationsbereitstellung bzw. Störungserfassung benötigen, bietet sich eine Kommunikation von luxData.web und der luxData-Datenbank über das Intranet an. Hierbei handelt es sich um einen direkten Zugriff auf die Datenbank von luxData.

## Über Intranet und Internet

Wenn Sie zusätzlich zur internen Informationsbereitstellung auch den Zugriff von außen ermöglichen wollen (z. B. für Ihren Kunden), dann positionieren Sie den luxData.web Server in der DMZ (Demilitarisierte Zone) ihres Netzwerks. Dadurch ist auch der Zugriff außerhalb Ihres Intranets möglich und externe Anwender können ohne Probleme auf freigegebenen Daten zugreifen.

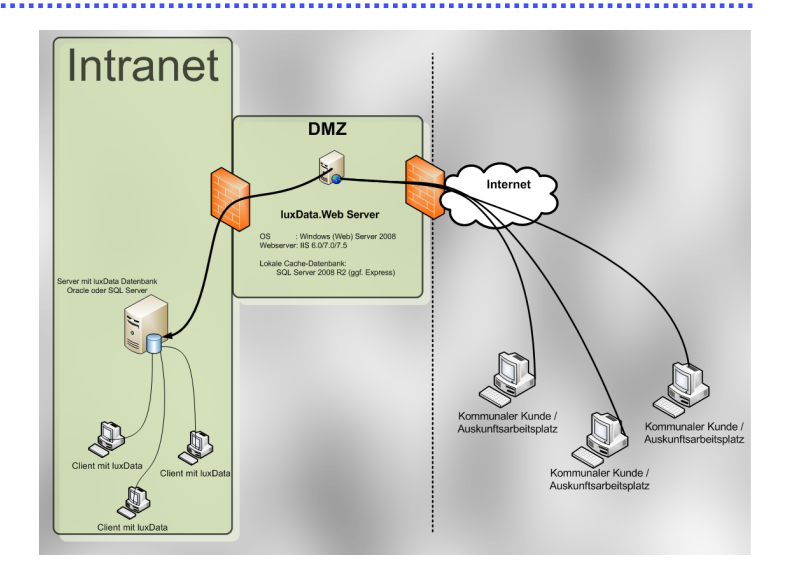

## Hosting bei sixData

Seit fast zehn Jahren betreiben wir für unsere Kunden das Hosting von Anwendungen, egal ob Desktop-, Web- oder Mobil-Anwendungen. Unsere Virtualisierungsplattform auf eigenen, dedizierten Servern stellt Ihnen die volle Leistung aktueller Markenhardware zur Verfügung. Wir hosten in einem professionellen Rechenzentrum mit guter Anbindung und hoher Verfügbarkeit. Unsere Systeme sind über drei Carrier redundant ans Internet angebunden, die Stromversorgung erfolgt über redundante Stromzuführungen und ist über vorgewärmte Notstrom-Dieselaggregate abgesichert. Mit unseren virtuellen Servern können Sie sofort loslegen. Sie verbinden sich via Citrix oder MS RDP Client auf unsere Server und können so über das Internet von jedem Standort aus arbeiten. luxData.web ist für diese Variante der Kommunikation perfekt geeignet.

# Technik und Anforderungen

luxData.web ist eine ASP.NET-Webanwendung welche ab .NET Framework 4.8 lauffähig ist. luxData.web basiert auf modernsten Webtechnologien.

#### Webserver:

- IIS (ab 8.5)

#### Betriebssystem:

- ab Windows (Web) Server 2012 R2 (alle Editions, x64)
- ab Windows 8.1 (alle Editions, x64)

#### Datenbank:

- Alle Versionen ab SQL Server 2014
- Alle Versionen ab Oracle Database 9i

Als WMS/WFS-Server für die GIS-Funktionalität stützt sich luxData.web optional auf den freien und bewährten QGIS Server. QGIS Server ist ein OGC-konformer GIS-Server, welcher auf diverse GIS-Datenquellen (Oracle, PostGIS, SQL Server, Shapefiles etc.) zugreifen kann. Als Geodatenbank-Backend für komplexere und größere Datenmengen (z. B. ALK) kann optional das ebenso bewährte PostGIS eingesetzt werden. Für den PDF-Export hochauflösender Kartenausschnitte wird ein QGIS-Server benötigt.

# Desktop Browser:Mobile Browser:- Chromium basierte Browser (Edge, Google Chrome, Brave etc.)- Safari Mobile- Firefox- Chrome for Android

- Safari

Die sixData GmbH erweitert luxData.web ständig um alle Browser in der jeweilig aktuell verfügbaren Version zu unterstützen. Dennoch weisen wir darauf hin, dass bei der Vielzahl an unterstützten Browsern nicht jeder Browser in der aktuell gültigen Fassung bei erscheinen sofort unterstützt werden kann. Bitte sprechen Sie uns zuvor an, wenn Sie für ein Produktivsystem einen Browserwechsel vorsehen um die Unterstützung prüfen zu können.

#### Hardware-Anforderungen für den Server

#### Beispielszenario:

Für einen mittleren Beleuchtungsbestand von 25.000 Leuchtstellen und einem zusätzlichem Leitungszug-Layer (Shapefiles) im GIS empfehlen wir folgende Beispiel-Ausstattung:

- Dual-Core Xeon oder Intel Core 2 Duo mit 3 GHz
- 3 GB RAM
- 100 GB RAID5 auf SATA oder SAS

Natürlich kann die Installation auch in einer VM erfolgen.

# Customizing von luxData.web

luxData.web wird häufig als Auskunftslösung für externe Auftraggeber bzw. interne Stellen genutzt. Hierbei sollte ersichtlich sein, dass luxData.web eine Anwendung von Ihrem Unternehmen ist. Aus diesem Grund machen wir es möglich, luxData.web Ihrem CI und Ihren Anforderungen anzupassen. Diese Anpassungen können global (für alle Benutzer) oder auf Benutzer (Gruppen) -Level in luxData gespeichert werden.

|                                                                                                    |                                           | 📟 Deutsch 🕶                          | Anmelden          | Elektro          |
|----------------------------------------------------------------------------------------------------|-------------------------------------------|--------------------------------------|-------------------|------------------|
|                                                                                                    | Anmelden                                  | ₩ English<br>— Nederlands<br>+ Dansk |                   |                  |
| Benutzer-Kon<br>Benutzer<br>Passwort                                                                                                    | to<br>Passwort<br>© Spechem?<br>►AMMELDEN |                                      |                   |                  |
| Elektro Emil GmbH<br>Mustemarkale 123<br>12345 Mustematet                                                                                    |                                           |                                      |                   |                  |
| <ul> <li>Tel: +49 (0)8051/86557-0</li> <li>Fax: +49 (0)8051/86557-86</li> <li>↑ www.elektro-emil.de</li> <li>Intogelektro-emil.de</li> </ul> |                                           |                                      |                   |                  |
|                                                                                                    |                                           | (                                    | iuxData.web @ 201 | 6 - sixData GmbH |

Die Startseite von luxData.web können wir Ihren Vorstellungen anpassen. User erhalten dadurch den Eindruck, als wäre luxData.web eine Software von Ihnen. Auf der Startseite können wir folgende Punkte anpassen:

- Logo (auf allen Seiten)
- Impressum
- Farben der Banner
- Schriftart (auf allen Seiten)

| 🕈 Start 🛛 🗲 Ins | tandhaltung - 🛛 🚓 Stammdate                                     | en 🔹 🛛 🥹 GIS   |                   |                   |           |                    | 💄 Administrator +                  | e Elektro        |
|-----------------|-----------------------------------------------------------------|----------------|-------------------|-------------------|-----------|--------------------|------------------------------------|------------------|
| IM GIS ANZEIGEN |                                                                 | 💩 STAMMDATEN + | 🗲 STÖRUNG ANLEGEN | VORGANG ANLEGEN   | # LÖSCHEN |                    |                                    | าใไ Leuchtstelle |
| Basis           | <ul> <li>∳ Störungen (0/1)</li> <li>■ Vorgänge (0/0)</li> </ul> |                | Sonstiges         |                   |           | Wartung            |                                    |                  |
| ID              | 38614                                                           |                | Dienstleister     | Elektro Emli      | •         | Wartungstour       | Lille/stor kurv                    |                  |
| Nummer          | 11311981                                                        |                | Kostenträger      | Rudersdal Kommune |           | Wartungsanweisung  |                                    |                  |
| Alte Nummer     | D/0002537                                                       |                | Eigentümer        | Elektro Emil      | •         |                    |                                    |                  |
| Status          | I funktion                                                      | 6              | Netzbetreiber     | Elektro Emil      | <b>e</b>  | Letzte Bearbeit    | ung                                |                  |
| Beschreibung    |                                                                 |                | Quelle Fremd      |                   | ◙         | Letzte Bearbeitung | 14.12.15                           | 13 51            |
| Bemerkung       |                                                                 |                | Schutzart         |                   | Ξ         | Letzter Benutzer   |                                    |                  |
| Reihenfolge     |                                                                 |                | Ansteuerung       |                   | e         |                    |                                    |                  |
| Montage         |                                                                 | 11 16          | Datenabgleich     |                   | <b>e</b>  | Caretaker          |                                    | • -              |
| Demontage       | =                                                               | 11 : 16        | Vertragsdaten     |                   | 0         | Dimming type       |                                    | 8 _              |
|                 |                                                                 |                |                   |                   |           | Insurance          |                                    | 8 _              |
| Standort        |                                                                 |                | GIS               |                   |           | Inspection         | Model 1                            | •                |
| Standortnummer  | UBS14638                                                        |                | Latitude          | 55,8263271538     |           | Lamps              | Kompaktlysrør med stiftsokkel      | 8                |
| Kommune         | Rudersdal                                                       | B              | Longitude         | 12,4403721788     |           | Luminaires         | Lille parklygtearmatur, ikke malet | 8                |
| Stednavn        | Birkerød                                                        | <b>B</b>       | Rechtswert        | 715481,94249      |           | Plant type         | Standard brændetid                 | 8 _              |
| Vej             | Bistrupgårdsvej                                                 | •              | Hochwert          | 6192105.55698     |           | Service level      | Model 2                            | 0                |
| Hausnummer      | 22                                                              |                |                   |                   |           |                    |                                    |                  |
| Postleitzahl    | 3460                                                            |                | EPSG-Code         |                   |           | Fin-Koder          | C RÜCKGÄNGIG Unveränder            | rt H SPEICHERN   |

Innerhalb aller Datenformulare, wie z.B. "Störungen", "Vorgänge" usw., können wir diverse Anpassungen durchführen. Dazu gehören Änderungen bei:

- Gruppierungen
- Reihenfolge der Gruppierung
- Felder
- Reihenfolge der Felder innerhalb der Gruppierung

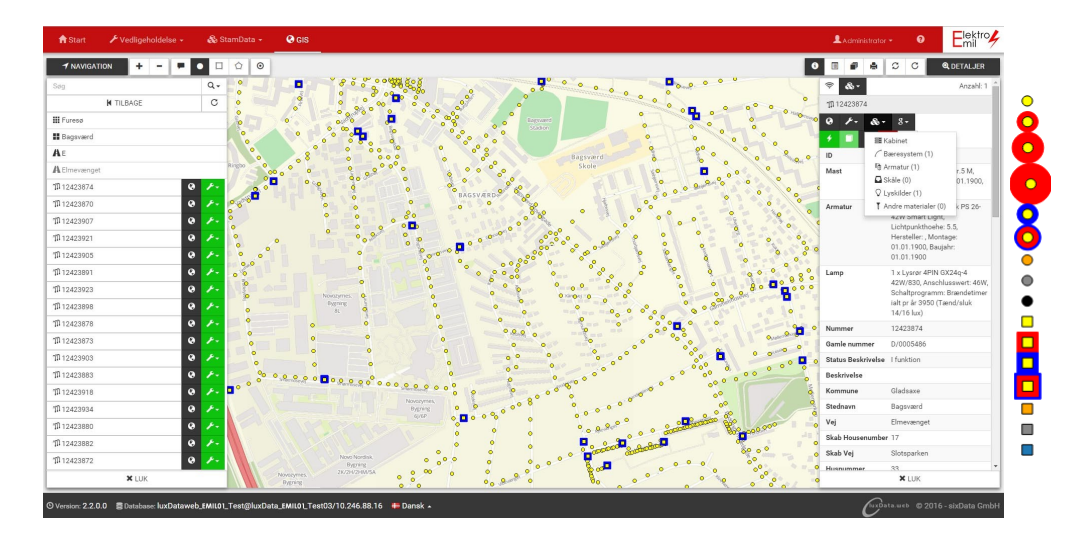

Im GIS werden alle Anlagen, Störungen usw. grafisch dargestellt. Auch hier gibt es viele Möglichkeiten sich das Programm auf seine Anforderungen anpassen zu lassen.

Ein großer Punkt ist die Symbolik der Objekte. Diese können wir in Form, Farbe und Größe anpassen. Weitere Möglichkeiten gibt es bei:

- Kartenmaterial
- Auswahl der Such-Optionen
- Anpassung der Legenden
- Anzeige der Informationen im Detail-Panel